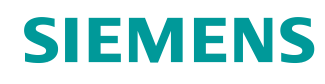

# Documentación didáctica para cursos de formación

Siemens Automation Cooperates with Education (SCE) | A partir de la versión V14 SP1

Módulo TIA Portal 011-102 Configuración hardware específica con CPU SIMATIC S7-1200 1215C, DC/DC/DC

siemens.com/sce

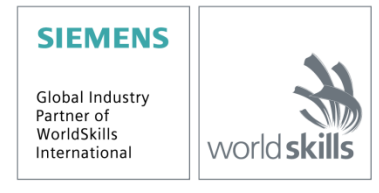

Uso libre para centros de formación e I+D. © Siemens AG 2018. Todos los derechos reservados.

#### Paquetes SCE apropiados para esta Documentación didáctica

Controladores SIMATIC con SIMATIC STEP 7 BASIC V15

- SIMATIC S7-1200 Basic Controller, CPU 1215C; DC/DC/DC Referencia: 6ES7215-1AG40-4AB1
- SIMATIC S7-1200 Basic Controller, CPU 1215C; AC/DC/RELÉ Referencia: 6ES7215-1BG40-4AB1
- SIMATIC S7-1200 Basic Controller, CPU 1215C; DC/DC/RELÉ Referencia: 6ES7215-1HG40-4AB1

#### SIMATIC STEP 7 Software for Training

- Actualización SIMATIC STEP 7 BASIC V15 (para S7-1200), paquete de 6, "TIA Portal" Referencia: 6ES7822-0AA05-4YE5
- SIMATIC STEP 7 Professional/Basics V15, paquete de 20 licencias de estudiante Referencia: 6ES7822-1AC05-4YA5

Tenga en cuenta que estos paquetes para instructores pueden ser sustituidos por paquetes actualizados. Encontrará una relación de los paquetes SCE actualmente disponibles en la página: <u>siemens.com/sce/tp</u>

#### **Cursos avanzados**

Para los cursos avanzados regionales de Siemens SCE, póngase en contacto con el partner SCE de su región:

siemens.com/sce/contact

#### Más información en torno a SCE

siemens.com/sce

#### Nota sobre el uso

La documentación didáctica/para cursos de formación de SCE para la solución de automatización homogénea Totally Integrated Automation (TIA) ha sido elaborada para el programa "Siemens Automation Cooperates with Education (SCE)" exclusivamente con fines formativos para centros públicos de formación e I+D. Siemens AG declina toda responsabilidad en lo que respecta a su contenido.

No está permitido utilizar este documento más que para la iniciación a los productos o sistemas de Siemens. Es decir, está permitida su copia total o parcial y posterior entrega a los alumnos para que lo utilicen en el marco de su formación. La transmisión y reproducción de esta documentación didáctica/para cursos de formación y la comunicación de su contenido solo están permitidas dentro de centros de formación básica y avanzada para fines didácticos.

Las excepciones requieren autorización expresa por parte del siguiente contacto de Siemens AG: Sr. Roland Scheuerer <u>roland.scheuerer@siemens.com</u>.

Los infractores quedan obligados a la indemnización por daños y perjuicios. Se reservan todos los derechos, incluidos los de traducción, especialmente para el caso de concesión de patentes o registro como modelo de utilidad.

No está permitido su uso para cursillos destinados a clientes del sector Industria. No aprobamos el uso comercial de la documentación didáctica/para cursos de formación.

Queremos expresar nuestro agradecimiento a la TU Dresde, en especial al catedrático Leon Urbas, así como a la empresa Michael Dziallas Engineering y a las demás personas que nos han prestado su apoyo para elaborar esta documentación didáctica/para cursos de formación.

## Índice de contenidos

| 1 |    | Obje  | etivos |                                                             | . 5 |
|---|----|-------|--------|-------------------------------------------------------------|-----|
| 2 |    | Req   | uisito | S                                                           | . 5 |
| 3 |    | Harc  | dware  | y software necesarios                                       | . 6 |
| 4 |    | Teor  | ría    |                                                             | . 7 |
|   | 4. | 1     | Siste  | ema de automatización SIMATIC S7-1200                       | . 7 |
|   |    | 4.1.1 | 1      | Gama de módulos                                             | . 8 |
|   | 4. | 2     | Elen   | nentos de mando y visualización de la CPU 1215C DC/DC/DC    | 10  |
|   |    | 4.2.1 | 1      | Vista frontal de la CPU 1215C DC/DC/DC                      | 10  |
|   |    | 4.2.2 | 2      | SIMATIC Memory Card (MC)                                    | 11  |
|   |    | 4.2.3 | 3      | Estados operativos de la CPU                                | 11  |
|   |    | 4.2.4 | 1      | Indicadores de estado y error                               | 12  |
|   | 4. | 3     | Soft   | ware de programación STEP 7 Basic V14 (TIA Portal V14)      | 13  |
|   |    | 4.3.1 | 1      | Proyecto                                                    | 13  |
|   |    | 4.3.2 | 2      | Configuración hardware                                      | 13  |
|   |    | 4.3.3 | 3      | Planificación del hardware                                  | 14  |
|   |    | 4.3.4 | 1      | TIA Portal: vista de proyecto y vista de portal             | 15  |
|   |    | 4.3.5 | 5      | Ajustes básicos del TIA Portal                              | 17  |
|   |    | 4.3.6 | 6      | Ajuste de la dirección IP en la programadora                | 19  |
|   |    | 4.3.7 | 7      | Ajuste de la dirección IP en la CPU                         | 22  |
|   |    | 4.3.8 | 3      | Restablecimiento de la configuración de fábrica de la CPU   | 25  |
| 5 |    | Tare  | ea pla | nteada                                                      | 26  |
| 6 |    | Plan  | ificac | ión                                                         | 26  |
| 7 |    | Instr | uccio  | nes estructuradas paso a paso                               | 27  |
|   | 7. | 1     | Crea   | ación de un nuevo proyecto                                  | 27  |
|   | 7. | 2     | Inse   | rción de la CPU 1215C DC/DC/DC                              | 28  |
|   | 7. | 3     | Con    | figuración de la interfaz Ethernet de la CPU 1215C DC/DC/DC | 32  |
|   | 7. | 4     | Con    | figuración de las áreas de direcciones                      | 34  |
|   | 7. | 5     | Gua    | rdar y compilar la configuración hardware                   | 35  |
|   | 7. | 6     | Carg   | gar la configuración hardware en el dispositivo             | 36  |

| 7.7 | Carga de la configuración hardware en la simulación PLCSIM (opcional) | 11 |
|-----|-----------------------------------------------------------------------|----|
| 7.8 | Archivado del proyecto                                                | 50 |
| 7.9 | Lista de comprobación                                                 | 51 |
| 8 I | nformación adicional                                                  | 52 |

## Configuración hardware específica – CPU SIMATIC S7-1200 1215C, DC/DC/DC

## 1 Objetivos

En este capítulo aprenderá en primer lugar a *crear un proyecto*. A continuación, se le mostrará cómo *configurar el hardware*.

Pueden utilizarse los controladores SIMATIC S7 indicados en el capítulo 3.

## 2 Requisitos

No hay requisitos previos necesarios superar satisfactoriamente este capítulo. Solo se requieren un controlador S7-1200 y un PC con el software STEP 7 Basic V14 (TIA Portal V14).

## 3 Hardware y software necesarios

- 1 Estación de ingeniería: Se requieren el hardware y el sistema operativo (para más información, ver Readme / Léame en los DVD de instalación del TIA Portal)
- 2 Software SIMATIC STEP 7 Basic en el TIA Portal V14 SP1 o superior
- 3 Controlador SIMATIC S7-1200, p. ej. la CPU 1215C DC/DC/DC, firmware V4.2 o superior
- 4 Conexión Ethernet entre la estación de ingeniería y el controlador

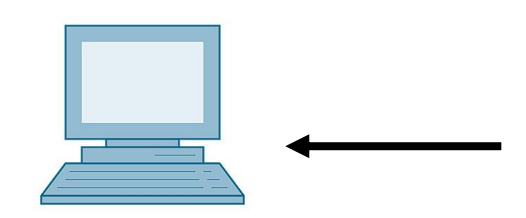

1 Estación de ingeniería

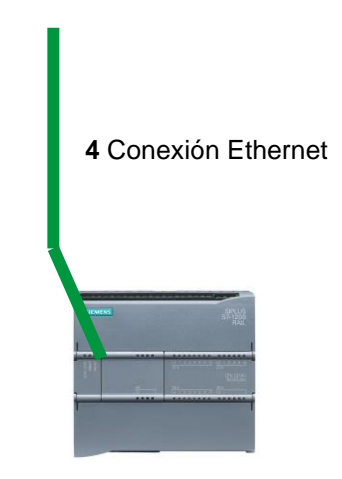

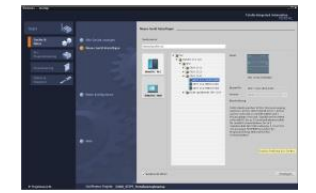

2 SIMATIC STEP 7 Basic (TIA Portal) V14 SP1 o superior

3 Controlador SIMATIC S7-1200

## 4 Teoría

## 4.1 Sistema de automatización SIMATIC S7-1200

El sistema de automatización SIMATIC S7-1200 es un sistema de micro PLC modular para la gama baja.

Existe una amplia gama de módulos para Para poderse adaptar de forma óptima a cada tarea de automatización.

El controlador S7 consta de una fuente de alimentación y una CPU con entradas y salidas integradas o módulos de entrada y salida adicionales para señales digitales y analógicas.

Si es necesario, se pueden utilizar también procesadores de comunicaciones y módulos de función para tareas especiales como, p. ej. el control de motor paso a paso.

El autómata programable (PLC) vigila y controla una máquina o un proceso con el programa S7. A los módulos de E/S se accede en el programa S7 a través de las direcciones de entrada (%E), y responden a través de las direcciones de salida (%A).

El sistema se programa con el software TIA Portal Basic o Professional.

#### 4.1.1 Gama de módulos

SIMATIC S7-1200 es un sistema de automatización modular que ofrece la siguiente gama de módulos:

Módulos centrales CPU con distinta potencia, entradas / salidas integradas e interfaz PROFINET (p. ej. la CPU 1215C).

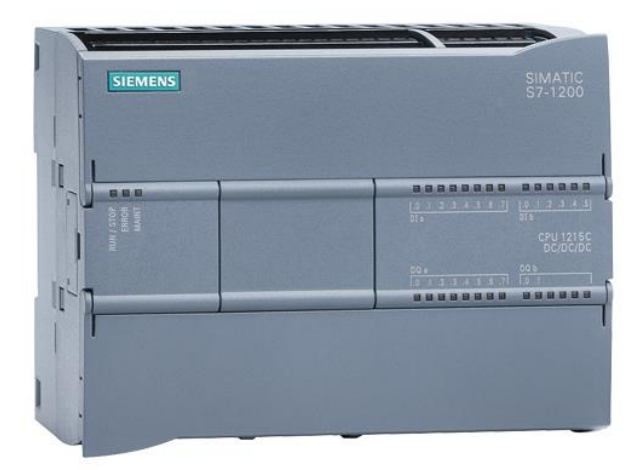

Fuente de alimentación PM con entrada de 120 / 230 V AC, 50 Hz/60 Hz, 1,2 A / 0,7 A y salida de 24 V DC / 2,5 A.

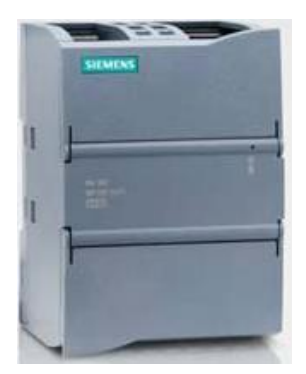

Signal boards (SB) para agregar entradas/salidas analógicas o digitales sin modificar las dimensiones de la CPU. (Las signal boards se pueden utilizar con las CPU 1211C / 1212C y 1215C).

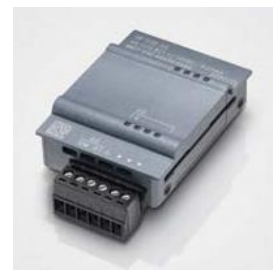

Módulos de señal (SM) para entradas y salidas digitales y analógicas. (Con las CPU 1212C se pueden utilizar como máx. 2 SM y con las 1215C como máx. 8 SM).

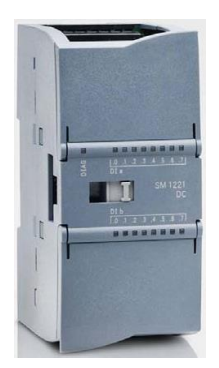

Módulos de comunicación (CM) para comunicación serie RS232 / RS485. (Con las CPU 1211C / 1212C y 1215C se pueden utilizar hasta 3 CM).

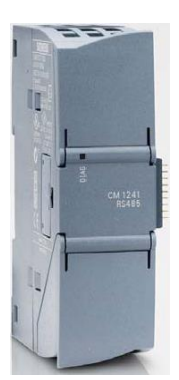

Compact Switch Module (CSM) con 4 conectores hembra RJ45 de 10/100 Mbits/s.

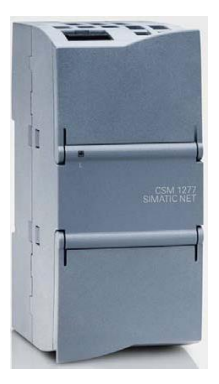

Tarjetas de memoria SIMATIC de 2 MB a 32 MB para guardar los datos de programa y para una sustitución sencilla de las CPU al realizar trabajos de mantenimiento.

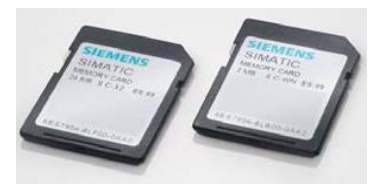

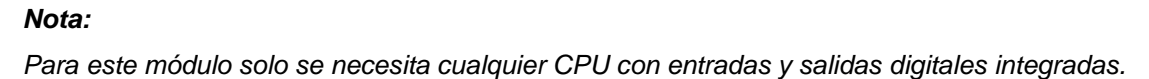

## 4.2 Elementos de mando y visualización de la CPU 1215C DC/DC/DC

#### 4.2.1 Vista frontal de la CPU 1215C DC/DC/DC

Con una alimentación integrada (conexión de 24 V) y entradas y salidas integradas, la CPU 1215C DC/DC/DC se puede utilizar directamente sin componentes adicionales.

La CPU dispone de una conexión TCP / IP integrada para la comunicación con una programadora.

La CPU puede comunicarse con paneles HMI o con otras CPU a través de una red ETHERNET.

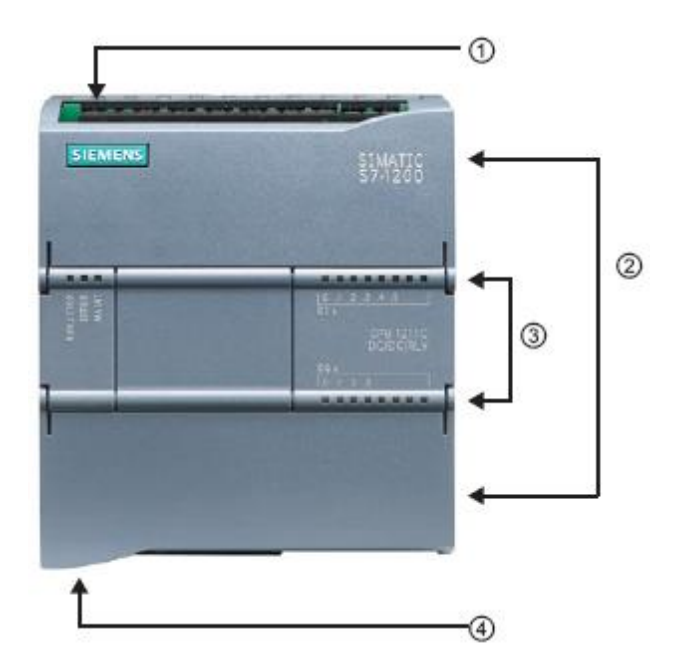

- ① Conexión de 24 V
- Regleta de bornes enchufable para el cableado por parte del usuario (detrás de las tapas de cubierta)
- ③ LED de estado para las E/S integradas y el estado operativo de la CPU
- ④ Conexión TCP / IP (en la parte inferior de la CPU)

#### 4.2.2 SIMATIC Memory Card (MC)

La **tarjeta de memoria / Memory Card (MC) SIMATIC** opcional almacena programas, datos, datos de sistema, archivos y proyectos. Puede utilizarse para:

- Transferir un programa a varias CPU
- Actualizar el firmware de CPU, módulos de señal (SM) y módulos de comunicación (CM)
- Sustituir fácilmente la CPU

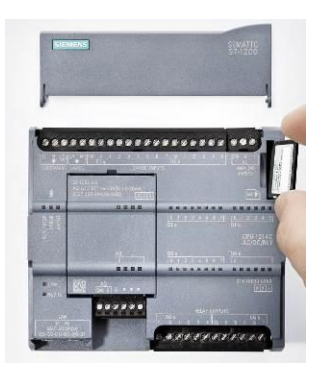

#### 4.2.3 Estados operativos de la CPU

La CPU puede tener los tres estados operativos siguientes:

- En el estado operativo STOP, la CPU no ejecuta el programa y se puede cargar un proyecto.
- En el estado operativo **STARTUP**, la CPU efectúa un arranque.
- En el estado operativo RUN, el programa se ejecuta cíclicamente.

La CPU no dispone de un interruptor físico para modificar el estado operativo.

El estado operativo (**STOP** o **RUN**) se modifica con el botón del panel de mando del software STEP 7 Basic. Además, el panel de mando incluye un botón **MRES** para el borrado total y muestra los LED de estado de la CPU.

| ~ C                           | PU operato | r panel |  |  |  |  |  |  |  |
|-------------------------------|------------|---------|--|--|--|--|--|--|--|
| CPU_1200 [CPU 1214C DC/DC/DC] |            |         |  |  |  |  |  |  |  |
|                               | RUN / STOP | RUN     |  |  |  |  |  |  |  |
|                               | ERROR      | STOP    |  |  |  |  |  |  |  |
|                               | MAINT      | MRES    |  |  |  |  |  |  |  |
|                               |            |         |  |  |  |  |  |  |  |
|                               |            |         |  |  |  |  |  |  |  |
|                               |            |         |  |  |  |  |  |  |  |

#### 4.2.4 Indicadores de estado y error

El **LED de estado RUN/STOP** de la parte delantera de la CPU indica el estado operativo actual de la CPU mediante el color.

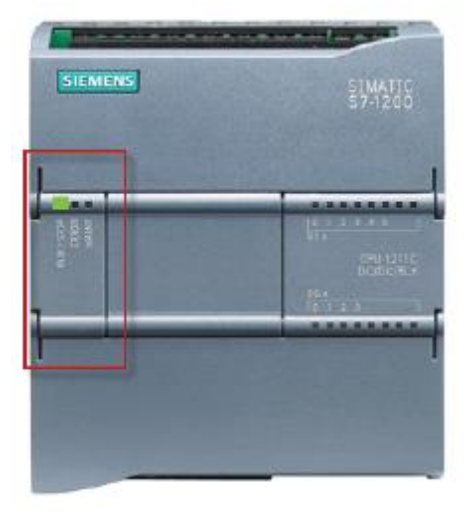

- La luz amarilla indica el estado operativo STOP (parada).
- La luz verde indica el estado operativo RUN (funcionamiento).
- Una luz intermitente indica el estado operativo STARTUP (arranque).

Adicionalmente están también los LED **ERROR** para indicar averías, así como **MAINT** para indicar que es necesario algún trabajo de mantenimiento.

### 4.3 Software de programación STEP 7 Basic V14 (TIA Portal V14)

El software STEP 7 Basic V14 (TIA Portal V14) es la herramienta de programación para los sistemas de automatización:

- SIMATIC S7-1200
- Basic Panels

STEP 7 Basic V14 permite utilizar, entre otras, las siguientes funciones para la automatización de una instalación:

- Configuración y parametrización del hardware
- Definición de la comunicación
- Programación
- Realizar pruebas, puesta en marcha y servicio técnico con las funciones de operación y diagnóstico
- Documentación
- Creación de visualizaciones para SIMATIC Basic Panels con el WinCC Basic integrado
- Todas las funciones cuentan con una detallada ayuda en pantalla.

#### 4.3.1 Proyecto

Para resolver una tarea de automatización y visualización, primero debe crear un proyecto en el TIA Portal. El proyecto en el TIA Portal incluye tanto los datos de configuración para la instalación e interconexión de los paneles como los programas y la configuración de la visualización.

#### 4.3.2 Configuración hardware

La configuración hardware comprende la configuración de los dispositivos, que incluyen el hardware de los sistemas de automatización, los aparatos de campo del sistema de bus PROFINET y el hardware de visualización. La configuración de las redes define la comunicación entre los distintos componentes de hardware. Los distintos componentes de hardware se *insertan en la configuración hardware* desde los catálogos.

El hardware de los sistemas de automatización SIMATIC S7-1200 está formado por el controlador (CPU), los módulos de señal para señales de entrada y salida (SM), los módulos de comunicación (CM) y otros módulos especiales.

Los módulos de señal y los dispositivos de campo conectan con el sistema de automatización los datos de entrada y salida del proceso que se desea automatizar y visualizar.

La configuración hardware permite cargar las soluciones de automatización y visualización en el sistema de automatización y hace posible el acceso del controlador a los módulos de señal conectados.

#### 4.3.3 Planificación del hardware

Antes de configurar el hardware debe realizar la correspondiente planificación. Normalmente se empieza seleccionando el tipo y el número de controladores necesarios. A continuación se eligen los módulos de comunicación y los módulos de señal. Los módulos de señal deben seleccionarse teniendo en cuenta el número y el tipo de las entradas y salidas necesarias. Por último, se selecciona una fuente de alimentación para cada controlador o dispositivo de campo que garantice la alimentación necesaria.

Al planificar la configuración hardware es de vital importancia conocer la funcionalidad requerida y las condiciones ambientales. Por ejemplo, el rango de temperatura de la zona de utilización puede limitar las posibilidades de selección de los dispositivos. Otro requisito podría ser la seguridad contra fallos.

La <u>TIA Selection Tool</u> (Automation Technology  $\rightarrow$  seleccionar TIA Selection Tool y seguir las instrucciones) es una herramienta de ayuda a su disposición. Nota: TIA Selection Tool requiere Java.

#### Nota para la búsqueda online:

Si dispone de varios manuales, encontrará las especificaciones del dispositivo en el "Manual de producto".

#### 4.3.4 TIA Portal: vista de proyecto y vista de portal

En el TIA Portal existen dos vistas esenciales. Al principio aparece de forma predeterminada la vista del portal, que facilita los primeros pasos, sobre todo a los principiantes.

La vista del portal ofrece una vista de las herramientas orientada a las tareas para procesar el proyecto. Esta vista permite decidir rápidamente qué hacer y seleccionar una herramienta para la tarea en cuestión. Si es necesario, se cambia automáticamente a la vista del proyecto para realizar la tarea seleccionada.

La Figura 1 representa la vista del portal. En la parte inferior izquierda se puede alternar entre esta vista y la vista del proyecto.

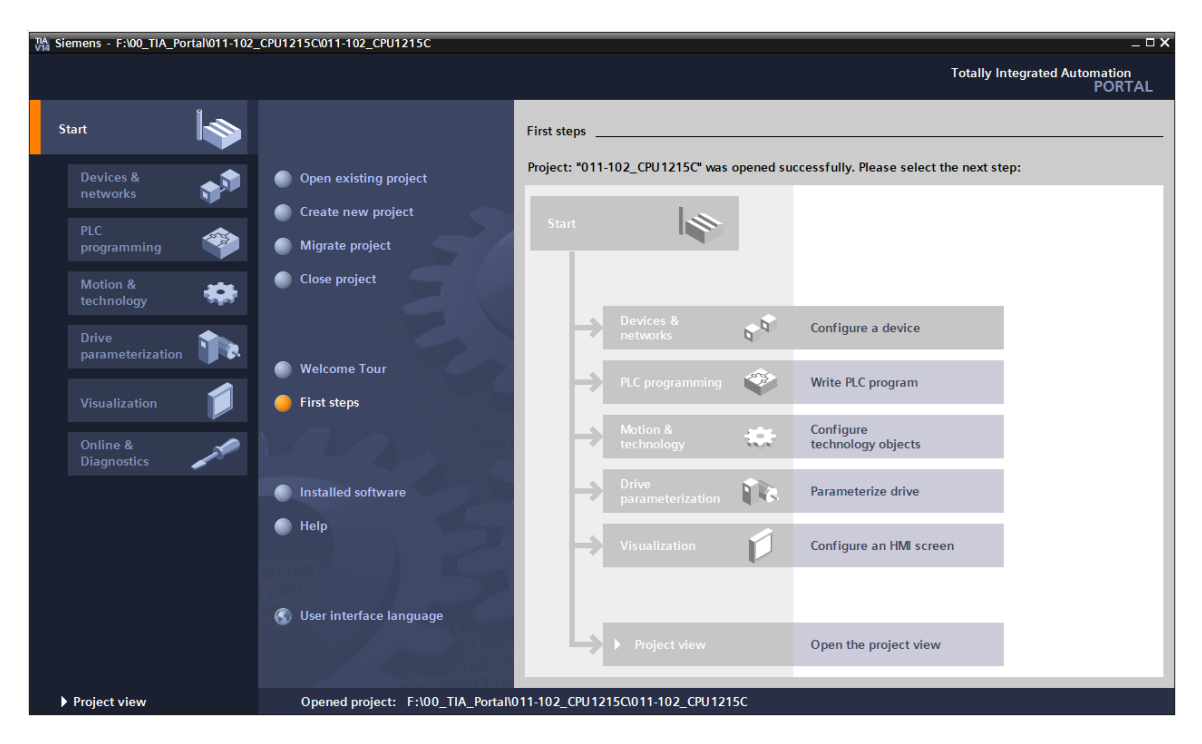

Figura 1: Vista del portal

La vista del proyecto, que se muestra en la Figura 2, permite realizar la configuración hardware, la programación, el diseño de la visualización y muchas otras tareas.

De manera predefinida, en la parte superior se encuentra la barra de menús con las barras de herramientas; a la izquierda, el árbol del proyecto con todos los componentes de un proyecto y, a la derecha, las llamadas "Task Cards", que incluyen, p. ej. instrucciones y librerías.

Si se selecciona un elemento en el árbol del proyecto (por ejemplo, la configuración del dispositivo), este elemento se mostrará en la parte central, donde puede editarse.

| 🐘 Siemens - F:\00_TIA_Portal\011-102_CPU1                                    | 215C\011-1 | 02_CPU1  | 215C        |            |                 |           |            |         |        |           |         |          |           |                         | -                | □×             |
|------------------------------------------------------------------------------|------------|----------|-------------|------------|-----------------|-----------|------------|---------|--------|-----------|---------|----------|-----------|-------------------------|------------------|----------------|
| Project Edit View Insert Online Option<br>Project 📑 🎦 Save project 📑 💥 🗐 🏹 🕻 | s Tools V  | Mindow   | Help        | 🖡 💋 Go onl | ne 🖉 Go offline | å? 🖪 🛙    | <b>.</b> × |         |        | irch in p | roject> | <b>-</b> | ī         | Fotally Integrated Aut  | omation<br>PORTA | L              |
| Project tree 🔲 🖣                                                             | 011-102    | _CPU12'  | 15C 🕨 CF    | U_1215C [0 | PU 1215C DC/D   | DDC]      |            |         |        |           |         | _        | ∎ ≡ ×     | Hardware catalog        | ∎ □ ►            | T              |
| Devices                                                                      |            |          |             |            | 2               | Fopology  | view       | A N     | etwork | view      | D D     | evice    | view      | Options                 |                  |                |
| r# 🖬 🖬 🖬                                                                     | 🐣 CPU      | 1215C [0 | CPU 1215C   | - 2        |                 | ⊕.±       |            | 1       |        |           |         |          |           | u                       |                  | 1 <del>-</del> |
| × [                                                                          |            |          |             |            |                 |           |            |         |        |           |         |          | ~         | Y Catalog               |                  | - dw           |
| 2 ▼ 1 011-102_CPU1215C                                                       |            |          |             | 5          |                 |           |            |         |        |           |         |          |           | • catalog               |                  | 18             |
| Add new device                                                               |            |          |             | 2          | ·               |           |            |         |        |           |         |          | =         | <pre>coearch&gt;</pre>  | 1001 [001        | 8              |
| 🕺 🚠 Devices & networks                                                       |            |          |             | 80         |                 |           |            |         |        |           |         |          |           | Filter <all></all>      | - 📑              | 12             |
| CPU_1215C [CPU 1215C DC/DC/DC]                                               |            |          |             |            |                 |           |            |         |        |           |         |          |           | 🕨 🧊 CPU                 |                  | ĕ              |
| Device configuration                                                         |            |          |             |            |                 |           |            |         | _      | _         | _       | _        |           | 🕨 🦬 Signal boards       |                  |                |
| Online & diagnostics                                                         |            | 103      | 102 10      | 01         | 1               | 2         | 3          | 4       | 5      | 6         | 7       | 8        |           | Communications          | s boards         | ų,             |
| Program blocks                                                               | Rack_0     |          |             | SIGMONT.   | 1947 (****      | 1         |            |         |        |           |         |          |           | Battery boards          |                  | 9              |
| Technology objects                                                           |            |          |             |            |                 |           |            |         |        |           |         |          |           | 🕨 🕨 🧰 DI                |                  | 1              |
| External source files                                                        |            |          |             |            |                 |           |            |         |        |           |         |          | = 8       | 2 🕨 🧰 DQ                |                  | et             |
| PLC tags                                                                     |            |          |             | 11         | CPU 10          |           |            |         |        |           |         |          |           | 🛛 🕨 🧊 DI/DQ             |                  | 0              |
| PLC data types                                                               |            |          |             |            | 50.50           |           |            |         |        |           |         |          |           | 🕨 🕨 🛄 Al                |                  | S              |
| Watch and force tables                                                       |            |          |             |            |                 |           |            |         |        |           |         |          | 1 8       | 🔰 🕨 🧰 AQ                |                  |                |
| Online backups                                                               |            |          |             | <b>BB</b>  |                 |           |            |         |        |           |         |          |           | Al/AQ                   |                  |                |
| Traces                                                                       |            |          |             |            |                 |           |            |         |        |           |         |          |           | Communications          | ; modules        | as             |
| Device proxy data                                                            |            |          |             |            |                 |           |            |         |        |           |         |          |           | Technology mod          | ules             | Ś              |
| Program info                                                                 |            |          |             |            |                 |           |            |         |        |           |         |          |           |                         |                  |                |
| PLC alarm text lists                                                         |            |          |             |            |                 |           |            |         |        |           |         |          |           |                         |                  |                |
| Local modules                                                                |            |          |             |            |                 |           |            |         |        |           |         |          |           |                         |                  | F              |
| Ungrouped devices                                                            |            |          |             |            |                 |           |            |         |        |           |         |          |           |                         |                  | rar            |
| Common data                                                                  |            |          |             |            |                 |           |            |         |        |           |         |          |           |                         |                  | es             |
| Documentation settings                                                       |            |          |             |            |                 |           |            |         |        |           |         |          | ~         |                         |                  |                |
| Languages & resources                                                        | <          |          |             |            |                 | 3         | 100        | %       |        |           |         |          |           |                         |                  |                |
| 🕨 🔚 Online access                                                            |            |          |             |            |                 | d 0.      |            |         | T      | ller      |         |          |           |                         |                  |                |
| Card Reader/USB memory                                                       |            |          |             |            |                 | Q Propert | ies        | 11 Info | o 🔒 🚹  | Diag      | nostics |          |           |                         |                  |                |
|                                                                              | Genera     | al 👔 🗌   | Cross-ref   | erences    | Compile         |           |            |         |        |           |         |          |           |                         |                  |                |
| ✓ Details view                                                               |            | Show     | all message | ec.        |                 |           |            |         |        |           |         |          |           |                         |                  |                |
| Module                                                                       |            |          | unnessag    |            |                 |           |            |         |        |           |         |          |           |                         |                  |                |
|                                                                              | 1 Death    |          |             | 0.         |                 |           |            |         |        |           |         |          | E         |                         |                  |                |
|                                                                              | i Path     |          |             | De         | scription       |           |            |         |        | G         | i0 t0   | <i>!</i> | Errors    |                         |                  |                |
| Name                                                                         |            |          |             |            |                 |           |            |         |        |           |         |          |           |                         |                  |                |
| Device configuration                                                         | <u>`</u>   |          |             |            |                 |           |            |         |        |           |         |          |           |                         |                  |                |
| V. Online & diagnostics                                                      | 1          |          |             |            |                 |           |            |         |        |           |         |          |           |                         |                  |                |
| Rrogram blocks                                                               |            |          |             |            |                 |           |            |         |        |           |         |          |           | 1.1.6                   |                  |                |
| Technology objects                                                           |            |          |             |            |                 |           | _          | _       | _      |           |         |          | >         | > Information           |                  |                |
| Portal view     Overview                                                     | 🔥 CPU_1    | 215C     |             |            |                 |           |            |         |        |           |         | 1        | Project 0 | 11-102_CPU1215C created | l.               |                |

Figura 2: Vista del proyecto

#### 4.3.5 Ajustes básicos del TIA Portal

- → En el TIA Portal, el usuario puede realizar ajustes personalizados para determinadas opciones. Aquí se muestran algunos ajustes importantes.
- → En la vista del proyecto, seleccione el menú → "Options" (Opciones) y a continuación → "Settings" (Ajustes).

| TIA Siemens                          |                                                                                                    |                             | _ <b>_</b> X                            |
|--------------------------------------|----------------------------------------------------------------------------------------------------|-----------------------------|-----------------------------------------|
| Project Edit View Insert Online Opti | ions Tools Window Help                                                                                                    |                             | Totally Integrated Automation           |
| Save project 📕 🗶 💷 🕂 🖿               | settings                                                                                                    | e 🖉 Go offline 🛔 🕅 📭 🗶 ⊟ 🛄  | PORTAL                                  |
| Project tree S                       | Support packages                                                                                                    |                             | 4                                       |
| Devices                              | Manage general station description files (GSD)                                                                                                    |                             | 🕞                                       |
|                                      | Show reference text                                                                                                    |                             | Tas                                     |
|                                      |                                                                                                    |                             | S S S S S S S S S S S S S S S S S S S   |
| Online access                        | alobal libraries                                                                                                    |                             |                                         |
| Card Reader/USB memory               |                                                                                                    |                             |                                         |
|                                      |                                                                                                    |                             | orar                                    |
|                                      |                                                                                                    |                             | e e e e e e e e e e e e e e e e e e e   |
|                                      |                                                                                                    |                             |                                         |
|                                      |                                                                                                    |                             |                                         |
|                                      |                                                                                                    |                             |                                         |
|                                      |                                                                                                    |                             |                                         |
|                                      |                                                                                                    |                             |                                         |
|                                      | a in a manual II.                                                                                                    |                             |                                         |
|                                      |                                                                                                    |                             |                                         |
|                                      | a and a second second second second second second second second second second second second second second second                                                                                                    |                             |                                         |
|                                      | a second second s |                             |                                         |
| ✓ Details view                       |                                                                                                    |                             |                                         |
|                                      |                                                                                                    |                             |                                         |
|                                      |                                                                                                    |                             |                                         |
| Name                                 |                                                                                                    |                             | 🔍 Properties 🚺 Info 📱 Diagnostics 💷 🖃 🤍 |
| Y Display/hide interfaces            | General Cross-references                                                                                                    | Compile Energy Suite        |                                         |
|                                      | Show all messages                                                                                                    |                             |                                         |
|                                      |                                                                                                    |                             |                                         |
|                                      | ! Message                                                                                                    |                             | Go to ? Date Time                       |
|                                      | The project 011 100 \$71200                                                                                                    | V14 was saved successfully. | 7/2/2017 4:23:51 PM                     |
| A Portal view                        |                                                                                                    | all.                        |                                         |
| Portal view                          |                                                                                                    |                             | mi verifie device was reset.            |

- → Uno de los ajustes básicos es la selección del idioma de la interfaz de usuario y el idioma para la representación del programa. En la presente documentación se utiliza el inglés para ambos ajustes.
- → En el menú "Settings" (Ajustes), en el apartado → "General", seleccione para la opción "User interface language" (Idioma de la interfaz de usuario) → "English" (Inglés), y para la opción "Mnemonic" (Mnemónicos) → "International" (Internacional).

| TIA Siemens                                                                                                    |                                                                                                    |                                        | _ <b>_</b> ×                            |
|----------------------------------------------------------------------------------------------------|----------------------------------------------------------------------------------------------------|----------------------------------------|-----------------------------------------|
| Project Edit View Insert On                                                                                                    | line Options Tools Window Help                                                                                                  | 🕼 🚿 Goonline 🖉 Gooffline 🏭 🌆 🕼 🥐 🖃 🛄 🕨 | Totally Integrated Automation<br>PORTAL |
| Settings      General     Hardware configuration     PLC programming                                                                                       | General                                                                                                    |                                        |                                         |
| STEP 7 Safety     Simulation     Online & diagnostics     PLC alarms     Visualization     Keyboard shortcuts     Password providers     Multiuser     CAx | General settings<br>User name:<br>User interface language:<br>Mnemonic:<br>Show list of recently used<br>projects:<br>Tooltips: | mde<br>English<br>International<br>B   | braries                                 |
|                                                                                                    | Banner:                                                                                                    | Open cascade automatically in tooltips | v                                       |

#### Nota:

Estos ajustes pueden volver a cambiarse en cualquier momento a "English" (Inglés) o "International" (Internacional).

#### 4.3.6 Ajuste de la dirección IP en la programadora

Para poder programar un controlador SIMATIC S7-1200 desde PC, PG o portátil, se necesita una conexión TCP / IP o, de forma opcional, una conexión PROFIBUS.

Las direcciones IP del PC y de SIMATIC S7-1200 deben concordar a fin de establecer una comunicación vía TCP / IP entre ambos dispositivos.

En primer lugar se muestra cómo configurar la dirección IP de un PC con sistema operativo por las imágenes parece windows 10.

 $\rightarrow$  Localice el símbolo de red en la parte inferior de la barra de tareas  $\square$  y, a continuación,

haga clic en  $\rightarrow$  "Open Network and Sharing Center" (Abrir el Centro de redes y recursos compartidos).

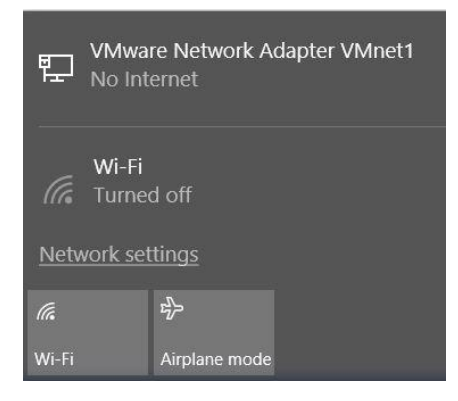

→ En la ventana que se abre con los ajustes de red, haga clic en → "Ethernet" y a continuación en → "Change adapter options" (Cambiar opciones del adaptador).

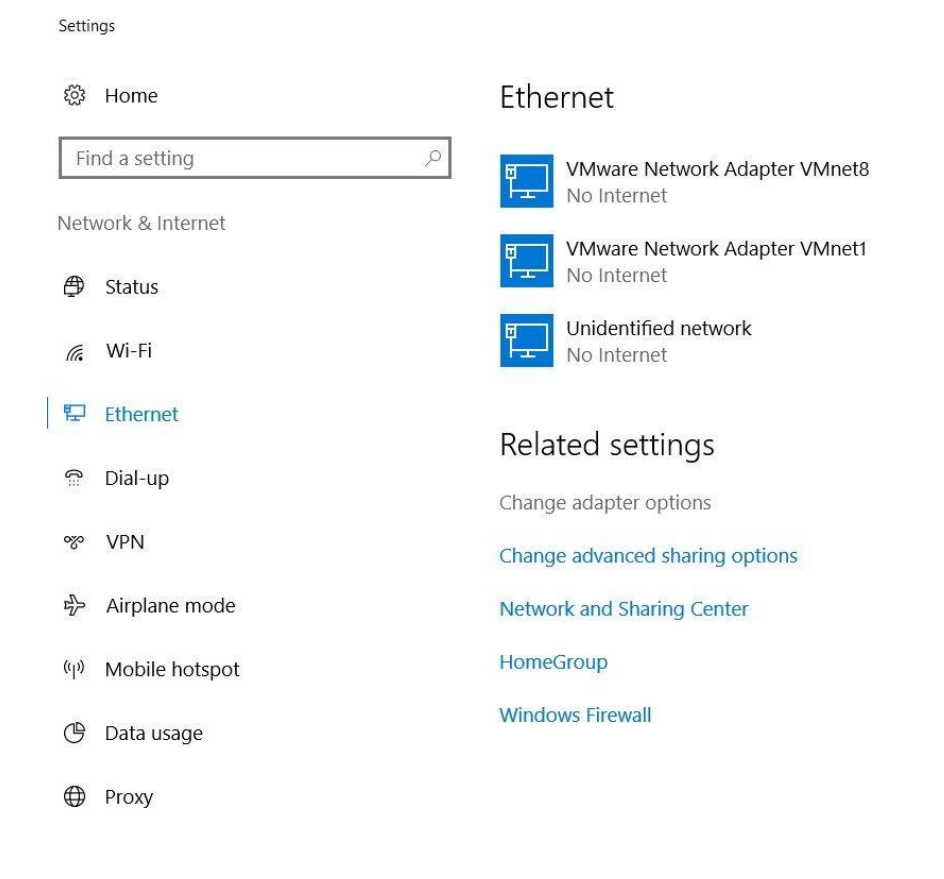

→ Seleccione la → "LAN Connection" (Conexión LAN) desde la que desee conectarse con el controlador y haga clic en → "Properties" (Propiedades).

| 🔄 Network Co                             | nnections                                                              |                                                  |
|------------------------------------------|------------------------------------------------------------------------|--------------------------------------------------|
| $\leftrightarrow \rightarrow \sim \cdot$ | Y 🛬 > Control Panel > Netw                                             | ork and Internet > Network Connections           |
| Organize 🔻                               | Disable this network device                                            | Diagnose this connection Rename this connection  |
| Not                                      | etooth Network Connection<br>connected<br>etooth Device (Personal Area | Etherne*<br>Uniden<br>Intel(R) Disable<br>Status |
| Wi-<br>Not<br>Inte                       | Fi<br>connected<br>I(R) Dual Band Wireless-AC 82                       | Diagnose Bridge Connections                      |
|                                          |                                                                        | Create Shortcut                                  |
|                                          |                                                                        | Rename                                           |
|                                          |                                                                        | Properties                                       |

→ Ahora seleccione las →"Properties" (Propiedades) de → "Internet Protocol Version 4 (TCP/IPv4)" (Protocolo de Internet versión 4 (TCP/IPv4)).

| Vetworking Sharing                                                                                                    |                                                                                                    |                                                |        |
|----------------------------------------------------------------------------------------------------|----------------------------------------------------------------------------------------------------|------------------------------------------------|--------|
| Connect using:                                                                                                    |                                                                                                    |                                                |        |
| Intel(R) Etheme                                                                                                    | et Connection (4) 1219-L                                                                                                    | М                                              |        |
|                                                                                                    |                                                                                                    | Configure                                      | e      |
| This connection uses                                                                                                    | the following items:                                                                                                    | 1                                              |        |
| VMware Brid                                                                                                    | lge Protocol<br>ter Sharing for Microsoft<br>Sabadular                                                                                     | Networks                                       | ^      |
| Internet Prote                                                                                                    | ocol Version 4 (TCP/IP)                                                                                                    | (4)                                            |        |
| Microsoft Ne                                                                                                    | twork Adapter Multiplex                                                                                                    | or Protocol                                    |        |
| PROFINET I                                                                                                    | O protocol (DCP/LLDP)                                                                                                    | )                                              |        |
| PROFINET I                                                                                                    | O protocol (DCP/LLDP)<br>DP Protocol Driver                                                                                                | )                                              | ×<br>> |
| PROFINET I                                                                                                    | O protocol (DCP/LLDP)<br>DP Protocol Driver<br>Uninstall                                                                                   | Propertie                                      | ><br>s |
| PROFINET I<br>Microsoft LLI<br>Install<br>Description<br>Transmission Contr<br>wide area network<br>across diverse inter | O protocol (DCP/LLDP)<br>DP Protocol Driver<br>Uninstall<br>ol Protocol/Internet Prot<br>protocol that provides o<br>reconnected networks. | Propertie<br>tocol. The defau<br>communication | ><br>s |

→ Puede utilizar, p. ej. la siguiente dirección IP → IP address (Dirección IP): 192.168.0.99 → Subnet mask (Máscara de subred): 255.255.255.0 y aplicar los ajustes (→ "OK").

| eneral                                                                                                    |                                                                                 |
|----------------------------------------------------------------------------------------------------|---------------------------------------------------------------------------------|
| You can get IP settings assigned<br>this capability. Otherwise, you ne<br>for the appropriate IP settings. | automatically if your network supports<br>eed to ask your network administrator |
| Obtain an IP address autom                                                                                 | atically                                                                        |
| • Use the following IP address                                                                             | s:                                                                              |
| IP address:                                                                                                | 192.168.0.99                                                                    |
| Subnet mask:                                                                                               | 255.255.255.0                                                                   |
| Default gateway:                                                                                           |                                                                                 |
| O Obtain DNS server address                                                                                | automatically                                                                   |
| Use the following DNS serve                                                                                | er addresses:                                                                   |
| Preferred DNS server:                                                                                      |                                                                                 |
| Alternate DNS server:                                                                                      | · · ·                                                                           |
| Validate settings upon exit                                                                                | Advanced                                                                        |

#### 4.3.7 Ajuste de la dirección IP en la CPU

La dirección IP de SIMATIC S7-1200 se ajusta de la siguiente manera.

→ Seleccione para ello el Totally Integrated Automation Portal, que se abre haciendo doble clic (→ TIA Portal V14).

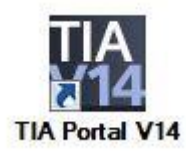

→ Seleccione el apartado → "Online & Diagnostics" (Online y diagnóstico) y abra la → "Project view" (Vista de proyecto).

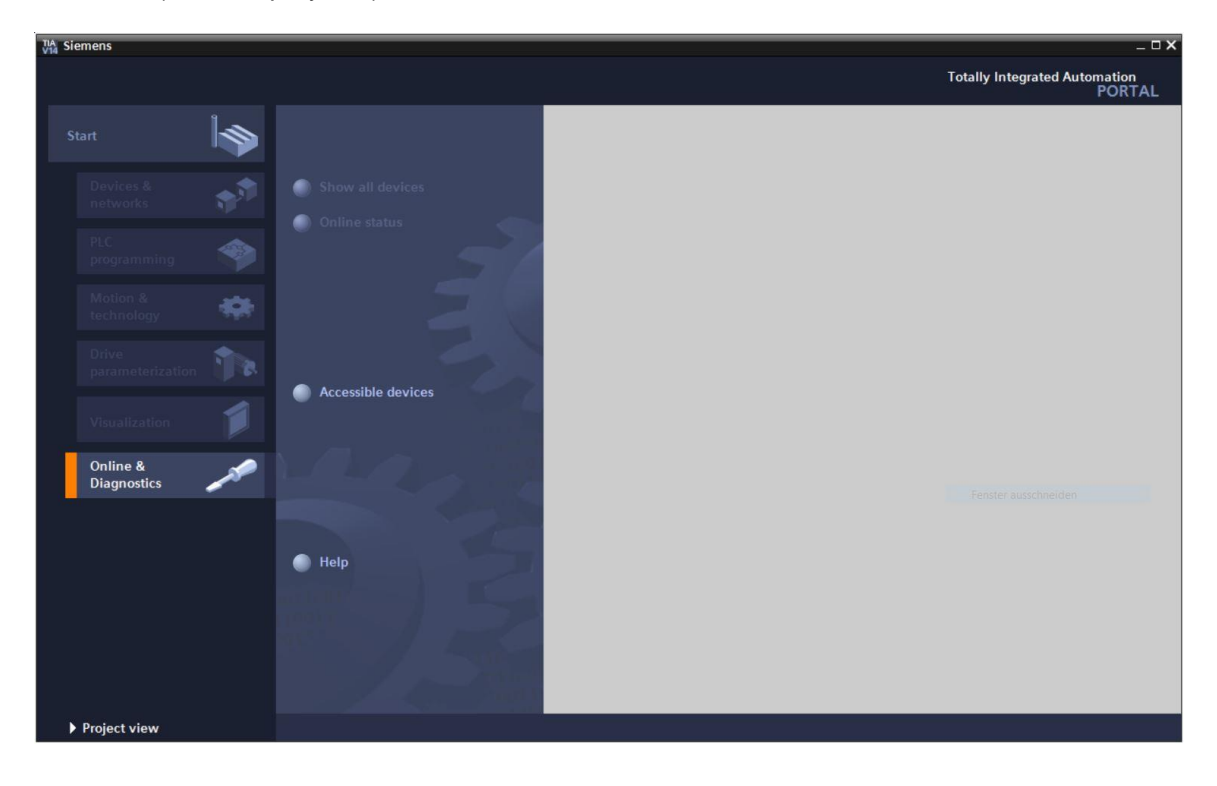

→ En el árbol del proyecto, en → "Online access" (Acceso online), seleccione la tarjeta de red que se ha ajustado previamente. Al hacer clic en → "Update accessible devices" (Actualizar dispositivos accesibles), verá la dirección IP (si ya se ha ajustado) o la dirección MAC (si aún no se ha asignado la dirección IP) del SIMATIC S7-1200 conectado. Seleccione → "Online & Diagnostics" (Online y diagnóstico).

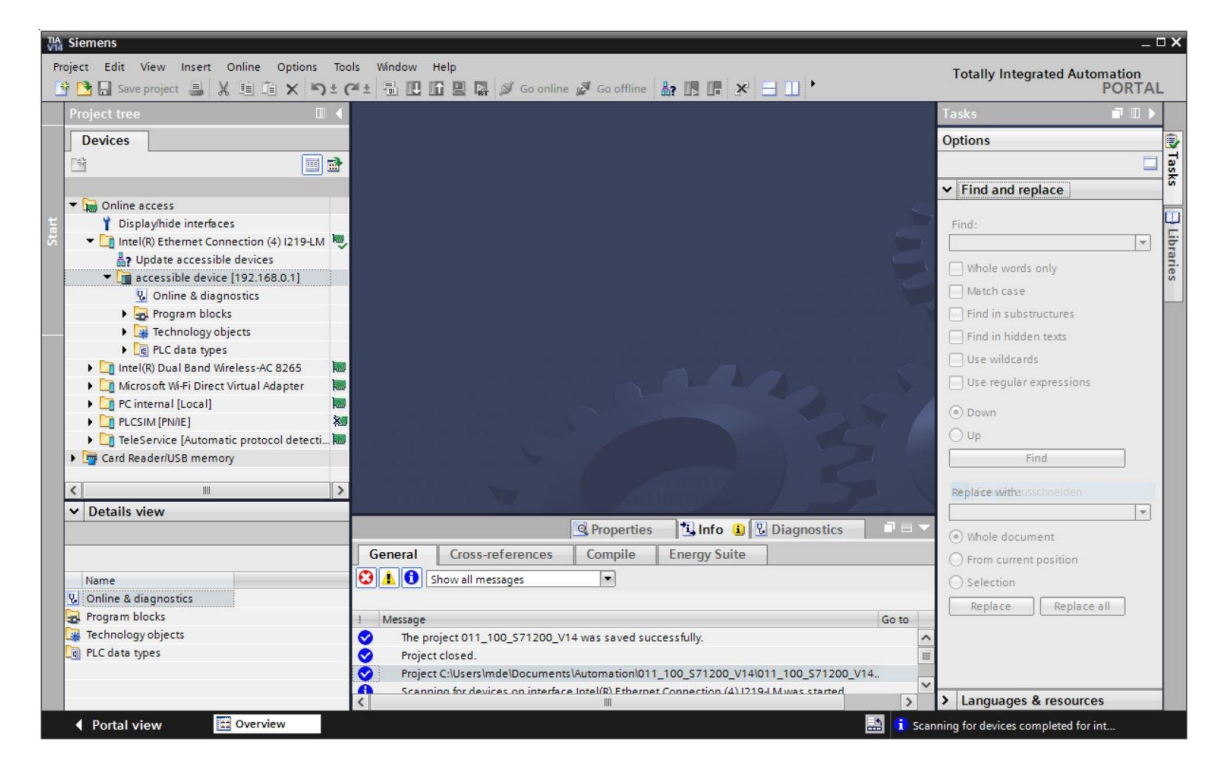

→ En → "Functions" (Funciones) encontrará la opción → "Assign IP address" (Asignar dirección IP). Introduzca, p. ej. la siguiente dirección IP: → IP address (Dirección IP): 192.168.0.1 → Máscara de subred (Subnet mask) 255.255.255.0. A continuación, haga clic en → "Assign IP address" (Asignar dirección IP), y se asignará esta nueva dirección a su SIMATIC S7-1200.

| TIA Siemens                                                                                                    |                                      |                                                                                                    |          | 40 _                                                                                                    |
|----------------------------------------------------------------------------------------------------|--------------------------------------|----------------------------------------------------------------------------------------------------|----------|----------------------------------------------------------------------------------------------------|
| Project Edit View Insert Online Opti                                                                                                    | ions Tool                            | s Window Help                                                                                                    |          | Totally Integrated Automation                                                                                                    |
| 📑 🎦 🔚 Save project 📕 🐰 💷 🗊 🗙                                                                                                    | 5 ± C                                |                                                                                                    | S Go on  | Go online 🖉 Go offline 🛔 🖪 📕 🗶 🖃 🛄 '                                                                                                    |
| Project tree                                                                                                    |                                      |                                                                                                    |          | ection (4) I219-LM 🔸 accessible device [192.168.0.1] 🔸 accessible device [192.168.0.1] 🔰 🗕 🖬 🗮 🗙 🗹                                                                                    |
| Devices                                                                                                    |                                      |                                                                                                    |          | <u>.</u>                                                                                                    |
| <ul> <li>Continue access</li> <li>Display/hide interfaces</li> <li>Intel(R) Ethermet Connection (4) 121</li> <li>Update accessible devices</li> <li>Continue Adagnostics</li> <li>Continue Adagnostics</li> <li>Continue Adagnostics</li> <li>Continue Adagnostics</li> </ul>                                                                                                    | I9-LM 🔍                              | <ul> <li>Diagnostics<br/>General<br/>Diagnostic status<br/>Diagnostics buffer<br/>Cycle time<br/>Memory</li> <li>PROFINET interface [X1</li> <li>Functions<br/>Assign IP address<br/>Set time</li> </ul> | 1        | Assign IP address                                                                                                    |
| Carl Rechard types     Carl Rechard types     Carl Rechard types     Carl Rechard types     Carl Rechard twife less-AC 8265     Carl Rechard twife loss-AC 8265     Carl Rechard twife loss-AC 8265     Carl Rechard twife loss of the loss of th | 5 100<br>er 100<br>Xul<br>etecti 100 | <ul> <li>Firmware update<br/>Assign PROFINET devic<br/>Reset to factory setting<br/>Format memory card</li> </ul>                                                                                        | e na     | MAC address: 28 -63 -36 -88 -FF -DA Accessible devices<br>IP address: 192 . 168 . 0 . 1<br>Subnet mask: 255 . 255 . 0<br>Use router<br>Router address: 0 . 0 . 0<br>Assign IP address |
|                                                                                                    |                                      | <                                                                                                    | >        | >                                                                                                    |
| Name                                                                                                    | _                                    |                                                                                                    |          | 🖳 Properties 🚺 Info 🖳 Diagnostics                                                                                                    |
|                                                                                                    |                                      | General Cross-re                                                                                                    | ferences | ances Compile Energy Suite                                                                                                    |
|                                                                                                    |                                      | 🕄 🛕 🚺 Show all mess                                                                                                    | ages     | 5 💌                                                                                                    |
|                                                                                                    |                                      | Message The project 011_10                                                                                                    | 0_571200 | Go to ? Date Time<br>71200_V14 was saved successfully. 7/2/2017 4-23:51 PM                                                                                                    |
| A Portal view                                                                                                    | <b>V</b> 0                           | nline & dia                                                                                                    |          | Scanning for devices several total factor                                                                                                    |
| Portal view                                                                                                    | 0                                    | and a dia                                                                                                    |          | scanning for devices completed for int                                                                                                    |

→ Si se produce un error al asignar la dirección IP, se muestra un aviso en la ventana → "Info"
 → "General".

|            |                            |             |              | <b>Q</b> Properties | 🔁 Ini | fo | 🛚 🖁 Diagn | ostics     | 7 🗉 ▼ |
|------------|----------------------------|-------------|--------------|---------------------|-------|----|-----------|------------|-------|
| General    | Cross-references           | Compile     | Energy Suite |                     |       |    |           |            |       |
|            | how all messages           | •           |              |                     |       |    |           |            |       |
| ! Message  |                            |             |              | Go                  | to ?  |    | Date      | Time       |       |
| 😢 🔻 The IP | address could not be assig | ned.        |              |                     |       | ?  | 7/2/2017  | 4:27:32 PM | ^     |
| 🕄 The      | set command could not b    | e executed. |              |                     |       |    | 7/2/2017  | 4:27:32 PM |       |
|            |                            |             |              |                     |       |    |           |            |       |
|            |                            |             |              |                     |       |    |           |            | ~     |
| <          |                            |             |              |                     |       |    |           |            | >     |

#### 4.3.8 Restablecimiento de la configuración de fábrica de la CPU

→ Si no ha podido asignarse la dirección IP, deberán borrarse los datos de programa de la CPU. Para hacerlo, se debe restablecer la configuración de fábrica de la CPU. Para ello seleccione la función → "Reset to factory settings" (Restablecer configuración de fábrica) y haga clic en → "Reset" (Restablecer).

| Project Edit Vew Insert Online Options Tools Window Help<br>Project Edit Vew Insert Online Options Tools Window Help<br>Project Edit Vew Insert Online Options Tools Window Help<br>Project Edit Vew Insert Connection (4) [299 LM + accessible device [192,168.0.1] + accessible device [192,168.0.1] + accessible device [19 | A Siemens                               |                                                                                                    |                               |                                                                                                    |                         | _ 0 ; |
|----------------------------------------------------------------------------------------------------|-----------------------------------------|----------------------------------------------------------------------------------------------------|-------------------------------|----------------------------------------------------------------------------------------------------|-------------------------|-------|
| Seve project     Seve project     S            | Project Edit View Insert Online Options | Tools Window Help                                                                                                    |                               | T                                                                                                    | otally Integrated Autom | ation |
| Project trae       Intel(#) Ethernet Connection (4) (219-LM + accessible device [192.168.0.1] + accessible device [192.168.0.1] + access                                               | 📑 📴 🖬 Save project 📕 🐰 🏥 🗎 🗙 🏷          | ± (* ± 🗄 🛄 🖬 🖳 🕼 🕼 🖓 Go                                                                                                    | online 🖉 Go offline 🛔 🖪 🚺 🚺 🛃 |                                                                                                    | F                       | ORTAL |
| Devices <ul> <li>Olignostics</li> <li>General</li> <li>Disgnostics buffer</li> <li>Optime access</li> <li>Disgnostics buffer</li> <li>Optime accessible devices</li> <li>Optime accessible device</li> <li>Optime accessible device</li> <li>Optime accessible accessible device</li> <li>Optime accessible accessible a</li></ul>                                                                                                    | Project tree                            | Intel(R) Ethernet Connect                                                                                                    |                               |                                                                                                    |                         |       |
| Dispositics atus Dispositics atus D            | Devices                                 |                                                                                                    |                               |                                                                                                    |                         | 2     |
| Image: Second and the second and the second and           |                                         | <ul> <li>Diagnostics</li> <li>General</li> <li>Diagnostic status</li> <li>Diagnostic status</li> <li>Diagnostic stuffer</li> <li>Cycle time</li> <li>Memory</li> <li>PROFINET interface [X1]</li> <li>Functions</li> <li>Assign IP address</li> <li>Set time</li> <li>Firmware update</li> <li>Assign PROFINET device na</li> <li>Reset to factory settings</li> <li>Format memory card</li> </ul> | Reset to factory settings     | 192168.01         accessible device         Retain IP address         Delete IP address         Reset |                         |       |
| Image: Cross-references     Compile     Energy Suite       Image: Cross-references     Compile     Energy Suite       Image: Cross-references     Compile     Energy Suite       Image: Cross-references     Compile     Energy Suite       Image: Cross-references     Compile     Energy Suite       Image: Cross-references     Compile     Energy Suite       Image: Cross-references     Compile     Energy Suite       Image: Cross-references     Image: Cross-references     Compile       Image: Cross-references     Compile     Compile       Image: Cross-references     Compile     Compile       Image: Cross-references     Compile     Compile       Image: Cross-references     Compile     Compile       Image: Cross-references     Compile     Compile       Image: Cross-references     Compile     Compile       Image: Cross-references     Compile     Compile       Image: Cross-references     Compile     Compile       Image: Cross-references     Image: Cross-references     Compile       Image: Cross-references     Compile     Compile       Image: Cross-references     Image: Cross-references     Compile       Image: Cross-references     Image: Cross-references     Compile       Image: Cross-references     Image: Cross-                                                                                                    | Gard Reader/USB memory                  | <u>&gt;</u>                                                                                                    |                               |                                                                                                    |                         |       |
| General       Cross-references       Compile       Energy Suite         Name       Image       Image       Image       Image         1       Message       Image       Image       Image         Image       Image       Image       Image       Image         Image       Image       Image       Image       Image         Image       Image       Image       Image       Image         Image       Image       Image       Image       Image         Image       Image       Image       Image       Image         Image       Image       Image       Image       Image         Image       Image       Image       Image       Image         Image       Image       Image       Image       Image         Image       Image       Image       Image       Image         Image       Image       Image       Image       Image       Image         Image       Image       Image       Image       Image       Image       Image         Image       Image       Image       Image       Image       Image       Image       Image       Image       Image       Image <td>• Details view</td> <td></td> <td></td> <td>Roperties Linfo</td> <td>2 Diagnostics</td> <td></td>                                                                                                    | • Details view                          |                                                                                                    |                               | Roperties Linfo                                                                                       | 2 Diagnostics           |       |
| Name Show all messages                                                                                                    |                                         | General Cross-reference                                                                                                    | es Compile Energy Suite       |                                                                                                    |                         |       |
| I     Message     Go to     ?     Date     Time       Image: Comparison of the processing of the processing of the procesing of the procesing of the processing of the processing of                                                                                           | Name                                    | Show all messages                                                                                                    | •                             |                                                                                                    |                         |       |
| Image: Constraint of the lP address could not be assigned.     ? 7/2/2017     4:27:32 PM       Image: Constraint of the set command could not be executed.     7/2/2017     4:27:32 PM                                                                                                    |                                         | ! Message                                                                                                    |                               | Go to ?                                                                                               | Date Time               | _     |
| The set command could not be executed. 7/2/2017 4:27:32 PM                                                                                                    |                                         | 😒 🔻 The IP address could not b                                                                                                    | e assigned.                   | ?                                                                                                    | 7/2/2017 4:27:32 PM     | ^     |
|                                                                                                    |                                         | The set command coul                                                                                                    | d not be executed.            |                                                                                                    | 7/2/2017 4:27:32 PM     |       |
|                                                                                                    |                                         |                                                                                                    |                               |                                                                                                    |                         |       |
| ξ                                                                                                    |                                         |                                                                                                    |                               |                                                                                                    |                         | ~     |
|                                                                                                    |                                         | <                                                                                                    |                               |                                                                                                    |                         | >     |

 $\rightarrow$  Confirme que realmente desea restablecer la configuración de fábrica haciendo clic en  $\rightarrow$  "Yes" (Sí).

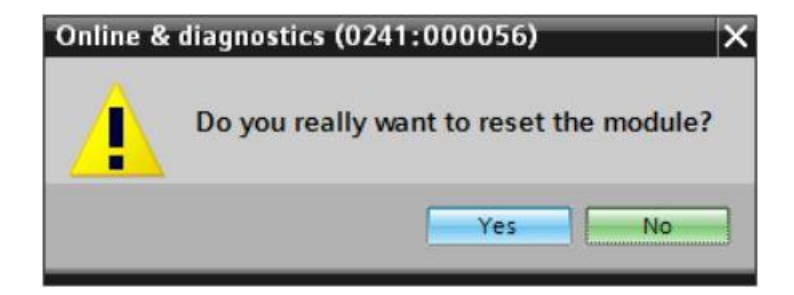

 $\rightarrow$  Detenga la CPU si fuera necesario ( $\rightarrow$  "Yes" (Sí)).

| Online & | diagnostics (0241:000020)                                               | × |
|----------|-------------------------------------------------------------------------|---|
|          | Resetting is only allowed in STOP mode.<br>Do you want to stop the CPU? |   |
|          | Yes No                                                                  | ] |

## 5 Tarea planteada

Cree un proyecto y configure la CPU compacta de su hardware que forme parte de los paquetes para instructores **SIMATIC S7-1200 con CPU 1215C DC/DC/DC**.

SIMATIC S7-1200, CPU 1215C DC/DC/DC (referencia: 6ES7 215-1AG40-0XB0)

## 6 Planificación

Como se trata de una instalación nueva, debe crearse un proyecto nuevo.

Para este proyecto el hardware viene ya predeterminado con el paquete para instructores SIMATIC S7-1200, CPU 1215C DC/DC/DC. Por eso no hace falta realizar ninguna selección, y basta con insertar en el proyecto la CPU del paquete para instructores incluida en la lista. Para agregar el módulo correcto, debe volver a comprobarse la referencia que figura en la tarea planteada directamente en el dispositivo montado (ver Tabla 1).

Para configurar la CPU debe ajustarse la interfaz Ethernet. Las áreas de direcciones de las entradas y salidas digitales y analógicas deben ajustarse conforme a la Tabla 1.

| Módulo             | Referencia          | Slot | Área de direcciones |
|--------------------|---------------------|------|---------------------|
| CPU 1215C DC/DC/DC | 6ES7 215-1AG40-0XB0 | 1    | DI 0.0 - 1.5        |
|                    |                     |      | DQ 0.0 - 1.1        |
|                    |                     |      | AI 64 / 66          |
|                    |                     |      | AQ 64 / 66          |

Tabla 1: Vista general de la configuración prevista

Por último, debe compilarse y cargarse la configuración hardware. Durante la compilación pueden detectarse errores existentes y, al iniciar el controlador, pueden detectarse módulos incorrectos.

Esto solo es posible si se dispone de un hardware de estructura idéntica.

Una vez comprobado, el proyecto debe guardarse y archivarse.

## 7 Instrucciones estructuradas paso a paso

A continuación se describe cómo realizar la tarea. Si ya posee conocimientos previos sobre el tema, le bastará seguir los pasos numerados. De lo contrario, limítese a seguir los pasos de las instrucciones.

#### 7.1 Creación de un nuevo proyecto

→ Seleccione para ello el Totally Integrated Automation Portal, que se abre haciendo doble clic (→ TIA Portal V14).

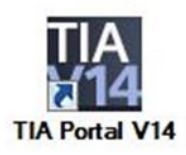

→ En la vista del portal, dentro del apartado "Start" (Inicio), seleccione → "Create new project" (Crear nuevo proyecto).

| TIA Siemens              |    |                                                                 |
|--------------------------|----|-----------------------------------------------------------------|
| Start                    |    |                                                                 |
| Devices & .<br>networks  | 1  | Open existing project                                           |
| PLC<br>programming       |    | <ul> <li>Create new project</li> <li>Migrate project</li> </ul> |
| Motion &<br>technology   | -  | Close project                                                   |
| Drive<br>parameterizatio |    | Welcome Tour                                                    |
| Visualization            |    | First steps                                                     |
| Online &<br>Diagnostics  | 10 |                                                                 |

Create

haga clic en  $\rightarrow$ 

ightarrow Introduzca el nombre de proyecto, la ruta, el autor y el comentario según corresponda y

| Create new project |                  |   |
|--------------------|------------------|---|
|                    |                  |   |
| Project name:      | 011-102_CPU1215C |   |
| Path:              | F:\00_TIA_Portal |   |
| Version:           | V14 SP1          | • |
| Author:            | Jesse Schlüter   |   |
| Comment:           |                  | ^ |
|                    |                  |   |
|                    |                  | ~ |
|                    |                  |   |
|                    | Create           |   |

→ El proyecto se crea, y a continuación se abre automáticamente el menú "Start" (Inicio), "First steps" (Primeros pasos).

## 7.2 Inserción de la CPU 1215C DC/DC/DC

→ En el portal, seleccione → "Start (Inicio)" → "First steps" (Primeros pasos) → "Devices & networks" (Dispositivos y redes) → "Configure a device" (Configurar un dispositivo).

| Siemens - F:\00_TIA_Portal\011-102      | siemens - F:00_TIA_Portal011-102_CPU1215C011-102_CPU1215C _ U X                    |                         |                                          |           |                                               |                                |  |  |  |  |  |
|-----------------------------------------|------------------------------------------------------------------------------------|-------------------------|------------------------------------------|-----------|-----------------------------------------------|--------------------------------|--|--|--|--|--|
|                                         |                                                                                    |                         |                                          |           | Totally I                                     | ntegrated Automation<br>PORTAL |  |  |  |  |  |
| Start 🏻                                 |                                                                                    | First steps             |                                          |           |                                               |                                |  |  |  |  |  |
| Devices &                               | Open existing project     Create new project     Migrate project     Close project | Project: "011-<br>Start | -102_CPU1215C" was                       | opened su | ccessfully. Please select the next st         | ep:                            |  |  |  |  |  |
| technology<br>Drive<br>parameterization | Welcome Tour                                                                       | -{<br>→                 | Devices &<br>networks<br>PLC programming | ¢¢        | Configure a device<br>Write PLC program       | )                              |  |  |  |  |  |
| Visualization                           | First steps                                                                        | →                       |                                          | *         | Configure<br>technology objects               |                                |  |  |  |  |  |
|                                         | <ul> <li>Installed software</li> <li>Help</li> </ul>                               |                         |                                          |           | Parameterize drive<br>Configure an HMI screen |                                |  |  |  |  |  |
|                                         | 🛞 User interface language                                                          |                         |                                          |           | Open the project view                         |                                |  |  |  |  |  |
| ▶ Project view                          | Opened project: F:\00_TIA_Portal\0                                                 | 011-102_CPU12           | 15C\011-102_CPU121                       | 5C        |                                               |                                |  |  |  |  |  |

- → En el portal "Devices & networks" (Dispositivos y redes) se abre el menú "Show all devices" (Mostrar todos los dispositivos).
- → Cambie al menú "Add new device" (Agregar nuevo dispositivo).

| 🖓 Siemens - F:\00_TIA_Portal\011-102                                                                  | _CPU1215C\011-102_CPU1215C        |                                                                                                    | _ <b>□</b> ×                               |
|----------------------------------------------------------------------------------------------------|-----------------------------------|----------------------------------------------------------------------------------------------------|--------------------------------------------|
|                                                                                                    |                                   |                                                                                                    | Totally Integrated Automation<br>PORTAL    |
| Start 🦓                                                                                               |                                   | Add new device                                                                                                    |                                            |
| Devices & print                                                                                       | Show all devices                  | Device name:                                                                                                    |                                            |
| PLC<br>programmingImage: Compared black<br>itechnologyMotion &<br>technologyImage: Compared black<br> | Configure networks                | Controllers       SIMATIC 57-1200         Controllers       SIMATIC 57-1300         Image: Simatic S7-1200       SIMATIC 57-1300         Image: Simatic S7-1200       SIMATIC 57-1300         Image: Simatic S7-1300       SIMATIC 57-1300         Image: Simati | Device: Article no.: Version: Description: |
| <ul> <li>Besiect view</li> </ul>                                                                      | Opened preject. E400, TA, Portall | Open device view                                                                                                    | Add                                        |
| Project view                                                                                          | Opened project: F:\00_TIA_Portal\ | 011-102_CP01215Cl011-102_CP01215C                                                                                                    |                                            |

Uso libre para centros de formación e I+D. © Siemens AG 2018. Todos los derechos reservados. SCE\_ES\_011-102 HW-Config S7-1200 CPU1215C\_R1807

 $\rightarrow$  Ahora debe agregar como nuevo dispositivo el modelo de CPU especificado.  $\rightarrow$ 

(Controller (Controlador)  $\rightarrow$  SIMATIC S7-1200  $\rightarrow$  CPU  $\rightarrow$  CPU 1215C DC/DC/DC  $\rightarrow$  6ES7215-1AG40-0XB0  $\rightarrow$  V4.1)

| Kiemens - F:\00_TIA_Portal\011-102_                                                                                                    | _CPU1215C\011-102_CPU1215C        |                     |                                                                                                    |                                                                                                    | _ ¤ ×                                                                                                    |
|----------------------------------------------------------------------------------------------------|-----------------------------------|---------------------|----------------------------------------------------------------------------------------------------|----------------------------------------------------------------------------------------------------|----------------------------------------------------------------------------------------------------|
|                                                                                                    |                                   |                     |                                                                                                    | Tot                                                                                                    | ally Integrated Automation<br>PORTAL                                                                                                    |
| Start                                                                                                    |                                   | Add new device      |                                                                                                    |                                                                                                    |                                                                                                    |
| Devices & for the second second secon | Show all devices                  | Device name:        |                                                                                                    |                                                                                                    |                                                                                                    |
| PLC<br>programmingImage: Second second second                            | Configure networks                | Controllers         | <ul> <li>Controllers</li> <li>SIMARC 57-1200</li> <li>GPU 1211 C ACIDCIRIY</li> <li>GPU 1211 C DEDECIDE</li> <li>GPU 1211 C DEDECIDY</li> <li>GPU 1212 C DEDECIDY</li> <li>GPU 1212 C DEDECIDY</li> <li>GPU 1212 C DEDECIDY</li> <li>GPU 1212 C DEDECIDY</li> <li>GPU 1212 C DEDECIDY</li> <li>GPU 1212 C DEDECIDY</li> <li>GPU 1212 C DEDECIDY</li> <li>GPU 1212 C DEDECIDY</li> <li>GPU 1212 C DEDECIDY</li> <li>GPU 1212 C DEDECIDY</li> <li>GPU 1214 C DEDECIDY</li> <li>GPU 1214 C DEDECIDY</li> <li>GPU 1215 C DEDECIDE</li> <li>GEST 215-1A631-0X80</li> <li>GEST 215-1A631-0X80</li> <li>GPU 1215 C DEDECIDE</li> <li>GPU 1215 C DEDECIDE</li> </ul> | Device:<br>Article no.:<br>Version:<br>Description:<br>Work memor<br>D114 x24VD<br>A12 and A02<br>and 4 pulse<br>expands on-<br>modules for<br>signal modu<br>instructions;<br>HMI and PLC | Image: CPU 1215C DC/DC/DC         6E57 215-1AG40-0X80         V4.2         V125K B; 24VDC power supply with CS1NK50URCE, DQ10 x 24VDC and on board, 6 high-speed counters outputs on board; 5 high-speed counters for programming, to the S100 CPU and 1000 to 2 PRO/INCT for the programming, to the Communication serial communication.         Schott description of the device |
|                                                                                                    |                                   | Open device view    |                                                                                                    |                                                                                                    | Add                                                                                                    |
| Project view                                                                                                    | Opened project: F:\00_TIA_Portal\ | 011-102_CPU1215C\01 | 11-102_CPU1215C                                                                                                    |                                                                                                    |                                                                                                    |

 $\rightarrow$  Asigne un nombre al dispositivo. (Device name (Nombre de dispositivo)  $\rightarrow$  "CPU\_1215C")

| Device name: |  |
|--------------|--|
| CPU_1215C    |  |

 $\rightarrow$  Seleccione "Open device view" (Abrir vista de dispositivo).

🔽 Open device view

Add A continuación, haga clic en  $\rightarrow$ ns - F:\00\_TIA\_Portal\011-102\_CPU1215C\011-102\_CPU1215C Totally Integrated Auto PORTAL Add new device Devices & Device name 6 CPU\_1215C Add new device Controllers
 SIMATIC S7-1200 ^ Devic CPU
 CPU 1211C AC/DC/Rly
 CPU 1211C CC/DC/C/C
 CPU 1211C DC/DC/C/C

 CPU 1211C DC/DC/Rly -Controllers CPU 1215C DC/DC/DC 12 Drive parameterizati CPU 1212C AC/DC/Rly
 CPU 1212C DC/DC/Cl

 CPU 1212C DC/DC/DC

 CPU 1212C DC/DC/Rly
 CPU 1214C AC/DC/Rly 6ES7 215-1AG40-0XB0 Article no. HMI Version: Ŧ Configure networks CPU 1214C DC/DC/DC

 CPU 1214C DC/DC/Rly

 CPU 1214C DC/DC/Rly Description: Work memory 125 K8/24VDC power supply with D14 x 24VDC 51NUSOUREE, DQ10 x 24VDC and A12 and A20 and board; 6 high-speed counters and 4 pulse outputs on board; signal board expands on board ill'O up to 3 communication signal modules for IIO expansion; 0.04 ms/1000 instructions; 2 PROHIET ports for programming, HM and PLC-to-PLC communication CPU 1215C AC/DC/Rly CPU 1215C DC/DC/DC
 GES7 215-1AG31-0X80
 GES7 215-1AG40-0X80 PC systems CPU 1215C DC/DC/Rly
 CPU 1217C DC/DC/DC
 QPU 1217C DC/DC/DC
 QPU 1212FC DC/DC/DC CPU 1212FC DC/DC/Rly
 CPU 1214FC DC/DC/DC
 CPU 1214FC DC/DC/Rly Drives Help CPU 1215FC DC/DC/DC CPU 1215FC DC/DC/Rly

 Unspecified CPU 1200 > < Open device view Opened project: F:\00\_TIA\_Portal\011-102\_CPU1215C\011-102\_CPU1215C Project view

#### Nota:

Es posible que para una determinada CPU existan variantes con funcionalidades diferentes (memoria de trabajo, memoria interna, funciones tecnológicas, etc.). En tal caso, asegúrese de que la CPU seleccionada cumpla los requisitos.

El TIA Portal pasa automáticamente a la vista del proyecto y muestra en la configuración del dispositivo la CPU seleccionada en el slot 1 de un perfil soporte normalizado.

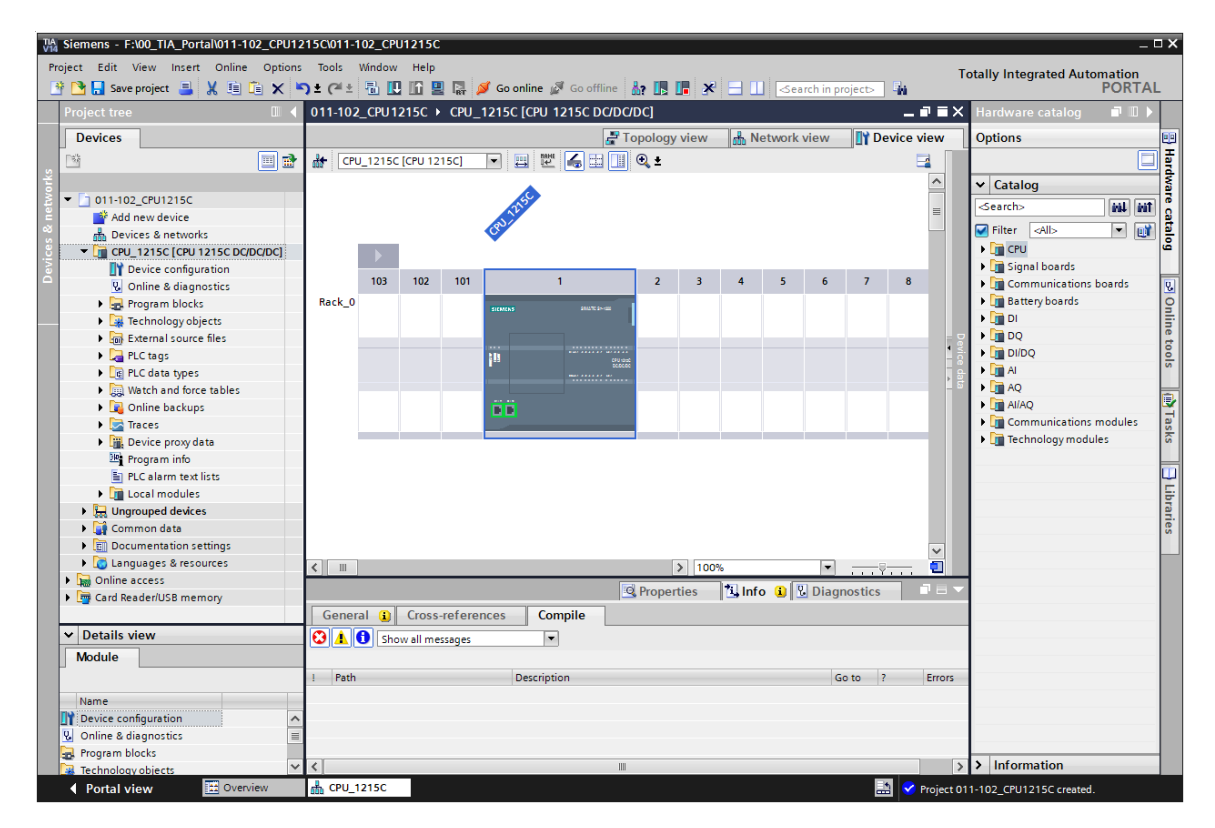

#### Nota:

Ahí podrá configurar la CPU en función de las especificaciones relevantes. Aquí pueden ajustarse las opciones de la interfaz PROFINET, el comportamiento en arranque, el ciclo, la protección por contraseña, la carga de comunicación y muchas más opciones.

## 7.3 Configuración de la interfaz Ethernet de la CPU 1215C DC/DC/DC

- $\rightarrow$  Seleccione la CPU haciendo doble clic.
- → En → "Properties" (Propiedades), abra el menú → "PROFINET interface [X1]" (Interfaz PROFINET [X1]) y seleccione la entrada → "Ethernet addresses" (Direcciones Ethernet).

| General IO tags                             | System constants Texts                             |
|---------------------------------------------|----------------------------------------------------|
| General                                     |                                                    |
| <ul> <li>PROFINET interface [X1]</li> </ul> | Ethernet addresses                                 |
| General                                     | Interface networked with                           |
| Ethernet addresses                          |                                                    |
| Time synchronization                        | Subnet: Not networked                              |
| Operating mode                              | Add new subnet                                     |
| Advanced options                            |                                                    |
| Web server access                           | IP protocol                                        |
| Hardware identifier                         | in protocol                                        |
| DI 14/DQ 10                                 | Set IP address in the project                      |
| AI 2/AQ 2                                   |                                                    |
| High speed counters (HSC)                   | IP address: 192.168.0.1                            |
| Pulse generators (PTO/PWM)                  | Subnet mask: 255 . 255 . 0                         |
| Startup                                     | Use router                                         |
| Cycle                                       | Bouter address: 0 0 0 0                            |
| Communication load                          |                                                    |
| System and clock memory                     | C in address is set directly at the device         |
| Web server                                  |                                                    |
| Multilingual support                        | PROFINET                                           |
| Time of day                                 |                                                    |
| Protection & Security                       | PROFINET device name is set directly at the device |
| Configuration control                       |                                                    |
| Connection resources                        | Generate PROFINET device name automatically        |
| Overview of addresses                       | PROFINET device name: cpu_1215c                    |
|                                             | Converted name: cpuxb1215ce7d4                     |
|                                             | Device number:                                     |
|                                             |                                                    |
|                                             |                                                    |

- → En "Interface networked with" (Interfaz interconectada con) solo existe la opción "Not networked" (No interconectada).
- $\rightarrow$  Pulse el botón  $\rightarrow$  "Add new subnet" (Agregar nueva subred) para agregar una subred Ethernet.

| Ethemet addresses        |               |
|--------------------------|---------------|
| Interface networked with |               |
| Subnet:                  | Not networked |

→ No modifique la "IP address" (Dirección IP) ni la "Subnet mask" (Máscara de subred) preseleccionadas.

| <ul> <li>General</li> <li>PROFINET interface [X1]</li> <li>General</li> <li>Ethernet addresses</li> <li>Interface networked with</li> <li>Ethernet addresses</li> <li>Interface networked with</li> <li>Subnet: PN/IE_1</li> <li>Add new subnet</li> <li>Add new subnet</li> <li>IP protocol</li> <li>IP protocol</li> <li>IP protocol</li> <li>IP address: 192.168.01</li> <li>IP address: 192.168.01</li> <li>Subnet rest: 255.255.0</li> <li>Subnet rest: 255.255.0</li> <li>Subnet rest: 255.255.0</li> <li>Protection Ioad</li> <li>System and clock memory</li> <li>Web server</li> <li>Multifingual support</li> <li>Multifingual support</li> <li>Multifingual support</li> <li>PROFINET</li> <li>Protection &amp; Security</li> <li>Connection resources</li> <li>Overview of addresses</li> <li>PROFINET device name: cpu_1215c</li> <li>Converted name: cpu_1215c</li> <li>Converted name: cpu_1215ce7d4</li> <li>Device number: 0</li> </ul>                                                                                                    | General         | IO tags        | System constants Texts                      |  |  |  |  |  |  |  |  |  |
|----------------------------------------------------------------------------------------------------|-----------------|----------------|---------------------------------------------|--|--|--|--|--|--|--|--|--|
| <ul> <li>PROFINET interface [x1]</li> <li>General</li> <li>Interface networked with</li> <li>Eihernet addresses</li> <li>Interface networked with</li> <li>Subnet: PN/E_1</li> <li>Add new subnet</li> <li>Add new subnet</li> <li>IP protocol</li> <li>IP protocol</li> <li>IP protocol</li> <li>IP address: 192.168.0.1</li> <li>Subnet: PSS.255.255.0</li> <li>Use router</li> <li>Cycle</li> <li>Communication load</li> <li>System and clock memory</li> <li>Web server</li> <li>Multilingual support</li> <li>Time of day</li> <li>Protection 8: Security</li> <li>Connection resources</li> <li>Overview of addresses</li> </ul>                                                                                                    | General         |                | Ethomot addresses                           |  |  |  |  |  |  |  |  |  |
| General       Interface networked with         Ethernet addresses       Subnet:         Time synchronization       Add new subnet         Advanced options       Add new subnet         Web server access       IP protocol         Hardware identifier       IP protocol         > DI 14/DQ 10       IP address:       192.168.01         > A2/AQ 2       IP address:       192.168.01         > High speed counters (HSC)       IP address:       192.168.01         > Pulse generators (PTO/PWM)       Subnet mask:       255.255.255.0         Startup       Use router         Cycle       Router address:       0.0.0         Communication load       IP address is set directly at the device         System and clock memory       IP address is set directly at the device         PROFINET       PROFINET device name is set directly at the device         PROFINET device name:       cpu_1215c         Overview of addresses       Converted name:       cpu_21215c         Overview of addresses       Ouverted name:       cpu_ut1215ce7d4         Device number:       0       IP                                                                                                    | ▼ PROFINET inte | erface [X1]    |                                             |  |  |  |  |  |  |  |  |  |
| Ethernet addresses         Time synchronization         Operating mode         Advanced options         Web server access         Hardware identifier         > DI 14/DQ 10         A 2/AQ 2         > High speed counters (HSC)         Pulse generators (PTO/PWM)         Startup         Cycle         Communication load         System and clock memory         Web server         Multilingual support         Time of day         Protection & Security         Configuration control         Connection resources         Overview of addresses         Overview of addresses                                                                                                    | General         |                | Interface networked with                    |  |  |  |  |  |  |  |  |  |
| Time synchronization   Operating mode   Advanced options   Web server access   Hardware identifier   D II 14/DQ 10   A 2/AQ 2   High speed counters (HSC)   Pulse generators (PTO/PWM)   Startup   Cycle   Communication load   System and clock memory   Web server   Multilingual support   Time day   Protection & Security   Configuration control   Connection resources   Overview of addresses   Overview of addresses   PROFINET device name: cpus1215cc   Converted name: cpus1215cc7d4   Device number: 0                                                                                                    | Ethernet a      | ddresses       |                                             |  |  |  |  |  |  |  |  |  |
| Operating mode       Add new subnet         Advanced options       IP protocol         Web server access       IP protocol         Al 2/AQ 2       IP address: 192.168.0.1         > Hish speed counters (HSC)       IP address: 192.168.0.1         > Pulse generators (PTO/PWM)       Subnet mask: 255.255.0         Startup       Use router         Cycle       Router address: 0.0.0         Communication load       IP address is set directly at the device         System and clock memory       IP address is set directly at the device         Web server       PROFINET device name is set directly at the device         Multilingual support       PROFINET device name is set directly at the device         Connection resources       Converted name: cpus1215cc         Overview of addresses       Converted name: cpus1215cc744         Device number:       0                                                                                                    | Time sync       | hronization    | Subnet: PN/IE_1                             |  |  |  |  |  |  |  |  |  |
| <ul> <li>Advanced options Web server access Hardware identifier</li> <li>DI 14/DQ 10</li> <li>Al 2/AQ 2</li> <li>High speed counters (HSC)</li> <li>Pulse generators (PTD/PWM)</li> <li>Startup Cycle Communication load System and clock memory</li> <li>Web server Multilingual support Time of day Protection &amp; Security Configuration control Connection resources Overview of addresses</li> <li>PROFINET device name: cpub1215cc</li> <li>PROFINET device name: cpub1215cc7d4 Device number: 0</li> </ul>                                                                                                    | Operating       | mode           | Add new subnet                              |  |  |  |  |  |  |  |  |  |
| Web server access<br>Hardware identifier       IP protocol         DI 14/DQ 10       Set IP address in the project         A 12/AQ 2       IP address:         High speed counters (HSC)       IP address:         Pulse generators (PTO/IPWM)       Subnet mask:         Startup       Use router         Cycle       Router address:         Communication load       PROFINET         System and clock memory       IP address is set directly at the device         Web server       PROFINET         Multilingual support       PROFINET         Time of day       PROFINET device name is set directly at the device         Overview of addresses       Converted name:         Overview of addresses       Converted name:         Cubic number:       O                                                                                                    | Advanced        | options        |                                             |  |  |  |  |  |  |  |  |  |
| Hardware identifier       Improved of the project         J 14/DQ 10       Set IP address in the project         A 12/AQ 2       IP address:       192.168.0.1         High speed counters (HSC)       Subnet mask:       255.255.0         Pulse generators (PTD/PWM)       Use router         Cycle       Router address:       0.0.0.0         Communication load       IP address is set directly at the device         System and clock memory       IP address is set directly at the device         Web server       Multilingual support         Time of day       PROFINET device name is set directly at the device         Orderview of addresses       PROFINET device name is set directly at the device         Overview of addresses       Converted name:       cpu_1215c         Overview of addresses       Ouverted name:       cpu_1215c         Converted name:       0       Image: Provide in the project in the project | Web serve       | raccess        | IP protocol                                 |  |  |  |  |  |  |  |  |  |
| <ul> <li>DI 14/DQ 10</li> <li>A 2/AQ 2</li> <li>High speed counters (HSC)</li> <li>Pulse generators (PTO/PWM)</li> <li>Startup</li> <li>Cycle</li> <li>Communication load</li> <li>System and clock memory</li> <li>Web server</li> <li>Multilingual support</li> <li>Time of day</li> <li>Protection &amp; Security</li> <li>Configuration control</li> <li>Connection resources</li> <li>Overview of addresses</li> </ul>                                                                                                    | Hardware        | identifier     |                                             |  |  |  |  |  |  |  |  |  |
| <ul> <li>Al 2/AQ 2</li> <li>High speed counters (HSC)</li> <li>Pulse generators (PTO/PWM)</li> <li>Startup</li> <li>Cycle</li> <li>Communication load</li> <li>System and clock memory</li> <li>Web server</li> <li>Multilingual support</li> <li>Time of day</li> <li>Protection &amp; Security</li> <li>Configuration control</li> <li>Connection resources</li> <li>Overview of addresses</li> <li>Converted name: cpu_1215c</li> <li>Converted name: cpu_b1215cc7d4</li> <li>Device number: 0</li> </ul>                                                                                                    | DI 14/DQ 10     |                | Set IP address in the project               |  |  |  |  |  |  |  |  |  |
| <ul> <li>High speed counters (HSC)</li> <li>High speed counters (HSC)</li> <li>Pulse generators (PTD/PVM)</li> <li>Subnet mask: 255.255.255.0</li> <li>Guter address: 0.0.0.0</li> <li>Use router</li> <li>Communication load</li> <li>System and clock memory</li> <li>Web server</li> <li>Multilingual support</li> <li>Time of day</li> <li>Protection &amp; Security</li> <li>Connection resources</li> <li>Overview of addresses</li> <li>PROFINET device name is set directly at the device</li> <li>PROFINET device name is set directly at the device</li> <li>PROFINET device name is set directly at the device</li> <li>PROFINET device name is cpu_1215c</li> <li>Converted name: cpu_2121sc</li> <li>Converted name: cpu_2121sc</li> <li>Device number: 0</li> </ul>                                                                                                    | AI 2/AQ 2       |                | IR address 102 100 0                        |  |  |  |  |  |  |  |  |  |
| <ul> <li>Pulse generators (PTD/PWM)</li> <li>Startup</li> <li>Cycle</li> <li>Communication load</li> <li>System and clock memory</li> <li>Web server</li> <li>Multilingual support</li> <li>Time of day</li> <li>Protection &amp; Security</li> <li>Configuration control</li> <li>Connection resources</li> <li>Overview of addresses</li> <li>PROFINET device name:</li> <li>cpu_1215c</li> <li>Converted name:</li> <li>cpu_21215c</li> <li>Converted name:</li> <li>cpu_21215c</li> <li>Converted name:</li> <li>cpu_21215c</li> <li>Converted name:</li> <li>cpuxb1215cc7d4</li> <li>Device number:</li> </ul>                                                                                                    | High speed of   | ounters (HSC)  | 192.168.0.1                                 |  |  |  |  |  |  |  |  |  |
| Startup Cycle Communication load System and clock memory Web server Multilingual support Time of day PROFINET PROFINET PROFINET PROFINET device name is set directly at the device PROFINET device name is set directly at the device PROFINET device name is set directly at the device PROFINET device name is cpu_1215c Converted name: Cpuxb1215ce7d4 Device number: O                                                                                                    | Pulse genera    | tors (PTO/PWM) | • Subnet mask: 255 . 255 . 0                |  |  |  |  |  |  |  |  |  |
| Cycle Router address: 0.0.00<br>Communication load<br>System and clock memory<br>Web server<br>Multilingual support<br>Time of day<br>Protection & Security<br>Configuration control<br>Connection resources<br>Overview of addresses<br>Overview of addresses<br>Converted name: cpu_1215c<br>Converted name: cpu_b1215ce7d4<br>Device number: 0                                                                                                    | Startup         |                | Use router                                  |  |  |  |  |  |  |  |  |  |
| Communication load         System and clock memory         Web server         Multilingual support         Time of day         Protection & Security         Configuration control         Connection resources         Overview of addresses         PROFINET device name:         cpu_1215c         Converted name:         cpuxb1215ce7d4         Device number:                                                                                                    | Cycle           |                | Router address: 0 . 0 . 0 . 0               |  |  |  |  |  |  |  |  |  |
| System and clock memory  Web server Multilingual support Time of day  PROFINET PROFINET device name is set directly at the device Configuration control Connection resources Overview of addresses PROFINET device name: cpu_1215c Converted name: cpuxb1215ce7d4 Device number: 0                                                                                                    | Communicat      | ion load       | O IP address is set directly at the device  |  |  |  |  |  |  |  |  |  |
| Web server       Multilingual support         Multilingual support       PROFINET         Time of day       PROFINET device name is set directly at the device         Protection & Security       Generate PROFINET device name automatically         Configuration control       Generate PROFINET device name automatically         Connection resources       PROFINET device name:         Overview of addresses       Converted name:         Converted name:       cpuxb1215ce7d4         Device number:       0                                                                                                    | System and o    | lock memory    |                                             |  |  |  |  |  |  |  |  |  |
| Multilingual support     PROFINE I       Time of day     PROFINE I device name is set directly at the device       Protection & Security     PROFINET device name is set directly at the device       Configuration control     Image: Generate PROFINET device name automatically       Connection resources     PROFINET device name:       Overview of addresses     PROFINET device name:       Converted name:     cpu_1215c       Device number:     0                                                                                                    | Web server      |                | PROFINIT                                    |  |  |  |  |  |  |  |  |  |
| Time of day       PROFINET device name is set directly at the device         Protection & Security       Image: PROFINET device name is set directly at the device         Configuration control       Image: Generate PROFINET device name automatically         Connection resources       PROFINET device name:         Overview of addresses       PROFINET device name:         Converted name:       cpu_1215c         Device number:       0                                                                                                    | Multilingual s  | upport         | PROFINET                                    |  |  |  |  |  |  |  |  |  |
| Protection & Security       PROFINET device name is set directly at the device         Configuration control       Image: Consection resources         Connection resources       PROFINET device name:         Overview of addresses       Converted name:         Converted name:       cpuxb1215ce7d4         Device number:       0                                                                                                    | Time of day     |                |                                             |  |  |  |  |  |  |  |  |  |
| Configuration control     Generate PROFINET device name automatically       Connection resources     PROFINET device name:       Overview of addresses     Converted name:       Converted name:     cpuxb1215ce7d4       Device number:     0                                                                                                    | Protection &    | Security       |                                             |  |  |  |  |  |  |  |  |  |
| Connection resources     PROFINET device name:     cpu_1215c       Overview of addresses     Converted name:     cpuxb1215ce7d4       Device number:     0                                                                                                    | Configuration   | control        | Generate PROFINET device name automatically |  |  |  |  |  |  |  |  |  |
| Overview of addresses Converted name: cpuxb1215ce7d4 Device number: 0                                                                                                    | Connection r    | esources       | PROFINET device name: cpu_1215c             |  |  |  |  |  |  |  |  |  |
| Device number: 0                                                                                                    | Overview of a   | ddresses       | Converted name: cpuxb1215ce7d4              |  |  |  |  |  |  |  |  |  |
|                                                                                                    |                 |                | Device number:                              |  |  |  |  |  |  |  |  |  |
| v                                                                                                    |                 |                |                                             |  |  |  |  |  |  |  |  |  |
|                                                                                                    |                 |                |                                             |  |  |  |  |  |  |  |  |  |

## 7.4 Configuración de las áreas de direcciones

→ A continuación, las áreas de direcciones de las entradas y salidas deberán comprobarse y, dado el caso, adaptarse. Las DI / DO deben tener un área de direcciones de 0...1 y las AI, de 64...67. (→ "Device overview" (Vista general de dispositivos) → DI 14/DQ 10\_1 → I address (Dirección E): 0...1 → Q address (Dirección S): 0...1 → AI 2\_1 → I address (Dirección E): 64...67)

| 011-102 | _CPU1   | 215C 🕨  | CPU_ | 1215C [CPU 1    | 215C DC/DC/I       | DC] |   |     |         |   |        |                               |       |            |           |                        | _ 8 8   | ×   |
|---------|---------|---------|------|-----------------|--------------------|-----|---|-----|---------|---|--------|-------------------------------|-------|------------|-----------|------------------------|---------|-----|
|         |         |         |      |                 |                    |     |   |     |         |   |        |                               | 📲 Top | ology view | 🔥 Net     | work view 📑 Devi       | ce view |     |
| de CPU  | J_1215C | [CPU 12 | 15C] | • 🔛 🔛           |                    | € ± |   |     |         |   | Device | e overview                    |       |            |           |                        |         |     |
|         |         |         |      |                 |                    |     |   |     |         | ^ |        | Module                        | Slot  | I address  | Q address | Туре                   | Article |     |
|         |         |         |      | 22150           |                    |     |   |     |         | = |        |                               | 103   |            |           |                        |         | ^   |
|         |         |         |      | CPU-            |                    |     |   |     |         |   |        |                               | 102   |            |           |                        |         |     |
|         |         |         |      | •               |                    |     |   |     |         |   |        |                               | 101   |            |           |                        |         |     |
|         |         |         |      |                 |                    |     |   |     |         |   |        | <ul> <li>CPU_1215C</li> </ul> | 1     |            |           | CPU 1215C DC/DC/DC     | 6ES7 2  |     |
|         | 103     | 102     | 101  |                 | 1                  | 2   | 3 | 4   | 5       | 6 |        | DI 14/DQ 10_1                 | 11    | 01         | 01        | DI 14/DQ 10            |         |     |
| Back 0  |         |         |      |                 |                    |     |   |     |         |   |        | AI 2/AQ 2_1                   | 1.2   | 6467       | 6467      | AI 2/AQ 2              |         |     |
| Huck_0  |         |         |      | SIEMENS         | 2012/12/2014       |     |   |     |         |   |        |                               | 13    |            |           |                        |         |     |
|         |         |         |      |                 | -                  |     |   |     |         |   |        | HSC_1                         | 1 16  | 100010     |           | HSC                    |         |     |
|         |         |         |      |                 |                    |     |   |     |         |   | 4      | HSC_2                         | 1 17  | 100410     |           | HSC                    |         |     |
|         |         |         |      | 1 <sup>10</sup> | CPU vand<br>DCDCDC |     |   |     |         |   | -      | HSC_3                         | 1 18  | 100810     |           | HSC                    |         |     |
|         |         |         |      |                 |                    |     |   |     |         |   | •      | HSC_4                         | 1 19  | 101210     |           | HSC                    |         |     |
|         |         |         |      |                 | _                  |     |   |     |         |   |        | HSC_5                         | 1 20  | 101610     |           | HSC                    |         |     |
|         |         |         |      | <b>BB</b>       |                    |     |   |     |         |   |        | HSC_6                         | 1.21  | 102010     |           | HSC                    |         |     |
|         |         |         |      |                 |                    |     |   |     |         |   |        | Pulse_1                       | 1 32  |            | 100010    | Pulse generator (PTO/P |         |     |
|         |         |         |      |                 |                    |     |   |     |         |   |        | Pulse_2                       | 1 33  |            | 100210    | Pulse generator (PTO/P |         |     |
|         |         |         |      |                 |                    |     |   |     |         |   |        | Pulse_3                       | 1 34  |            | 100410    | Pulse generator (PTO/P |         |     |
|         |         |         |      |                 |                    |     |   |     |         |   |        | Pulse_4                       | 1 35  |            | 100610    | Pulse generator (PTO/P |         |     |
|         |         |         |      |                 |                    |     |   |     |         |   |        | PROFINET interface_1          | 1 X1  |            |           | PROFINET interface     |         |     |
|         |         |         |      |                 |                    |     |   |     |         |   |        |                               | 2     |            |           |                        |         |     |
|         |         |         |      |                 |                    |     |   |     |         |   |        |                               | 3     |            |           |                        |         |     |
|         |         |         |      |                 |                    |     |   |     |         | ~ |        |                               | 4     |            |           |                        |         | ~   |
| < .     |         |         |      |                 | > 100%             |     |   | ▼ . | · · · · |   | <      |                               |       | 11         |           |                        | >       | i 📃 |

#### Nota:

Muestre u oculte la vista de dispositivos haciendo clic en las pequeñas flechas situadas junto a "Device data" (Datos del dispositivo), en el lado derecho de la configuración hardware.

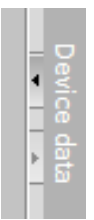

### 7.5 Guardar y compilar la configuración hardware

→ Antes de compilar la configuración hardware, guarde el proyecto haciendo clic en el botón
 → Save project. Puede compilar la CPU con la configuración del dispositivo marcando la

carpeta  $\rightarrow$  "CPU\_1215C [CPU1215C DC/DC/DC]" y, a continuación, haciendo clic en el icono  $\rightarrow$   $\boxed{12}$  "Compile" (Compilar).

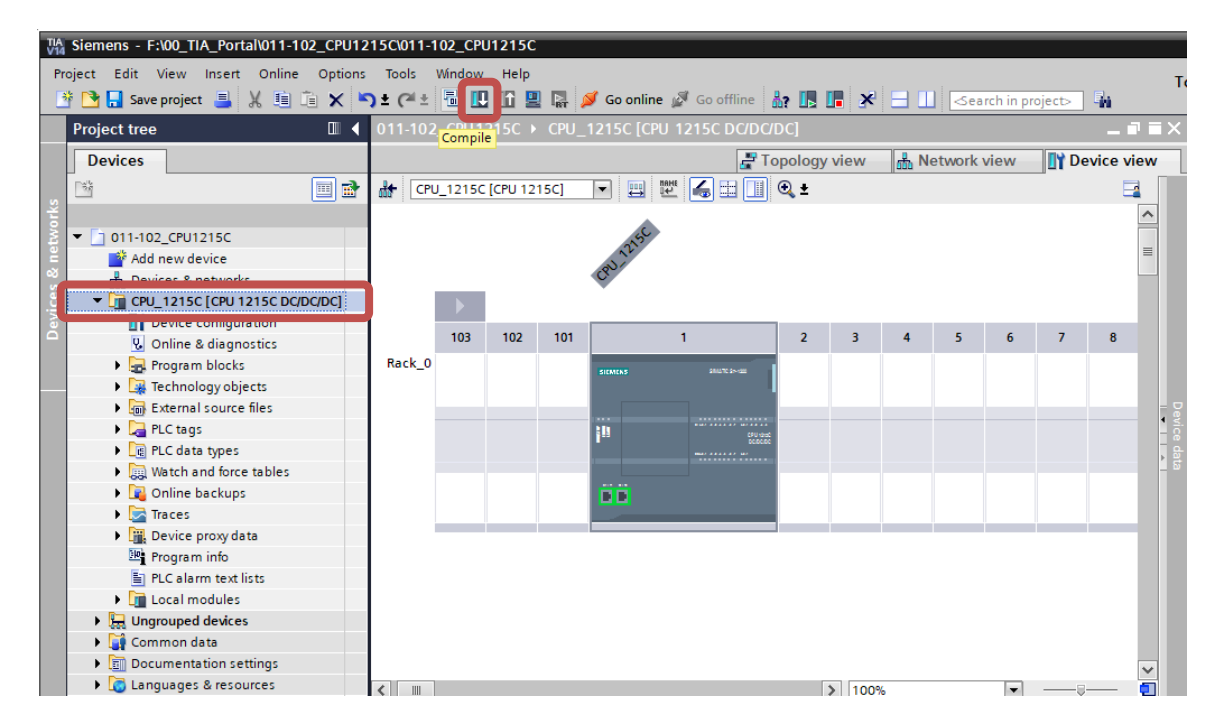

#### Nota:

Durante la edición de un proyecto conviene ir guardándolo con regularidad, ya que los proyectos no se guardan automáticamente. Solo se pregunta si se desea guardar el proyecto al cerrar el TIA Portal.

→ Si la compilación finaliza sin errores, aparece la siguiente imagen.

| Info                                   |                                                            |            |          |        |          |              | IL   |
|----------------------------------------|------------------------------------------------------------|------------|----------|--------|----------|--------------|------|
|                                        |                                                            |            | 🔍 Proper | ties   | 🗓 Info 🛛 | 追 🗓 Diagnost | tics |
| General 👔 Cross-references             | Compile                                                    |            |          |        |          |              |      |
| Show all messages                      | •                                                          |            |          |        |          |              |      |
| Compiling finished (errors: 0; warning | s: 1)                                                      |            |          |        |          |              |      |
| ! Path                                 | Description                                                | Go to      | ?        | Errors | Warnings | Time         |      |
| ▲ CPU_1215C                            |                                                            | <b>N</b>   |          | 0      | 1        | 12:49:02 PM  |      |
| 🔥 🔻 Hardware configuration             |                                                            | - <b>N</b> |          | 0      | 1        | 12:49:04 PM  |      |
| ▲ ▼ \$7-1200 station_1                 |                                                            | × .        |          | 0      | 1        | 12:49:06 PM  |      |
| 🔥 🔻 Rack_O                             |                                                            | × .        |          | 0      | 1        | 12:49:06 PM  |      |
| ▲ CPU_1215C                            |                                                            | × .        |          | 0      | 1        | 12:49:06 PM  |      |
| ▲ CPU_1215C                            |                                                            | × .        |          | 0      | 1        | 12:49:06 PM  |      |
| L CPU_12150                            | C CPU_1215C does not contain a configured protection level | × .        |          |        |          | 12:49:06 PM  |      |
| < 🔻 Program blocks                     |                                                            | <b>N</b>   |          | 0      | 0        | 12:49:08 PM  |      |
| S Main (OB1)                           | Block was successfully compiled.                           | × 1        |          |        |          | 12:49:08 PM  |      |
| <u>Å</u>                               | Compiling finished (errors: 0; warnings: 1)                |            |          |        |          | 12:49:12 PM  |      |
|                                        |                                                            |            |          |        |          |              |      |

## 7.6 Cargar la configuración hardware en el dispositivo

→ Para cargar toda la CPU, vuelva a marcar la carpeta → "CPU\_1215C [CPU1215C DC/DC]" y haga clic en el icono  $\blacksquare$  → "Download to device" (Cargar en dispositivo).

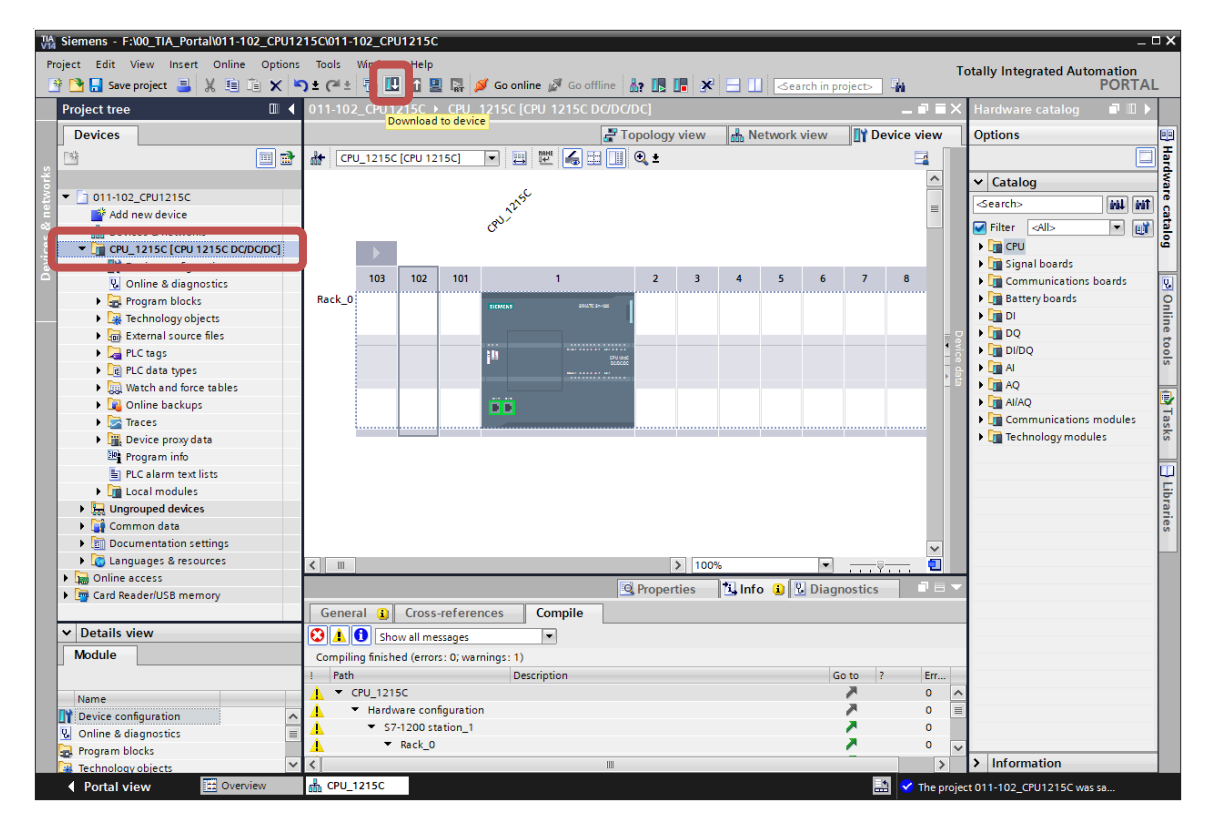

 $\rightarrow$  Se abre el administrador de la configuración de propiedades de conexión (carga ampliada).

| CPU 1215C | better type                          | Side                                                                                                    | 1700                                                                                                    | 71001033                                                                  | Jublice                                                                   |  |
|-----------|--------------------------------------|----------------------------------------------------------------------------------------------------|----------------------------------------------------------------------------------------------------|---------------------------------------------------------------------------|---------------------------------------------------------------------------|--|
|           | CPU 1215C DC/D 1 X1 PN/II            |                                                                                                    | PN/IE                                                                                                    | 192.168.0.1                                                               | PN/IE_1                                                                   |  |
|           | Type of the PG/PC inte<br>PG/PC inte | <b>rface:</b><br>rface:                                                                                                    | Please select                                                                                                    |                                                                           |                                                                           |  |
|           | Connection to interface/su           | bnet:                                                                                                    |                                                                                                    |                                                                           | - •                                                                       |  |
|           | 1st gat                              | eway:                                                                                                    |                                                                                                    |                                                                           |                                                                           |  |
| Device    | Device type                          | Interf                                                                                                    | ace type                                                                                                    | Address                                                                   | Target device                                                             |  |
|           |                                      |                                                                                                    |                                                                                                    |                                                                           |                                                                           |  |
|           |                                      |                                                                                                    |                                                                                                    |                                                                           |                                                                           |  |
|           |                                      |                                                                                                    |                                                                                                    | Display only error                                                        | <u>S</u> tart sear                                                        |  |
|           |                                      |                                                                                                    |                                                                                                    | _ or oping only entit                                                     |                                                                           |  |
|           |                                      |                                                                                                    |                                                                                                    |                                                                           |                                                                           |  |
|           | Select target devic                  | Type of the PG/PC inte<br>PG/PC inte<br>Connection to interface/su<br>1st gat<br>Select target device:<br>Device Device type | Type of the PG/PC interface:<br>PG/PC interface:<br>Connection to interface/subnet:<br>Ist gateway:<br>Select target device:<br>Device Device type Interf | Type of the PG/PC interface:       Please select         PG/PC interface: | Type of the PG/PC interface:       Please select         PG/PC interface: |  |

- → En primer lugar se debe seleccionar la interfaz correctamente. Esto se lleva a cabo en tres pasos.
- $\rightarrow~$  Paso 1: Type of the PG/PC interface (Tipo de interfaz PG/PC)  $\rightarrow$  PN/IE

| Extended download to | device                |                        |        |               |             | ×        |  |  |  |  |
|----------------------|-----------------------|------------------------|--------|---------------|-------------|----------|--|--|--|--|
|                      | Configured access nod | les of "CPU_1215C"     |        |               |             |          |  |  |  |  |
|                      | Device                | Device type            | Slot   | Туре          | Address     | Subnet   |  |  |  |  |
|                      | CPU_1215C             | CPU 1215C DC/D         | 1 X1   | PN/IE         | 192.168.0.1 | PN/IE_1  |  |  |  |  |
|                      |                       |                        |        |               |             |          |  |  |  |  |
|                      |                       |                        |        |               |             |          |  |  |  |  |
|                      |                       |                        |        |               |             |          |  |  |  |  |
|                      |                       |                        |        |               |             |          |  |  |  |  |
|                      | 1                     | Type of the PG/PC inte | rface: | Please select |             | <b>•</b> |  |  |  |  |
|                      |                       | PG/PC inte             | rface: | Please select |             | 1        |  |  |  |  |
|                      | Conn                  | ection to interface/su | ubnet: | PN/IE         |             | •        |  |  |  |  |
|                      |                       | 1st gat                | eway:  | TeleService   |             |          |  |  |  |  |
|                      |                       | i st gut               | .cmay. |               |             |          |  |  |  |  |

→ Paso 2: PG/PC interface (Interfaz PG/PC) →, en este caso: Intel(R) PRO/1000 MT Desktop Adapter

| Extended download to | device            |                            | _       |                |                           | ×       |
|----------------------|-------------------|----------------------------|---------|----------------|---------------------------|---------|
|                      | Configured access | nodes of "CPU_1215C"       |         |                |                           |         |
|                      | Device            | Device type                | Slot    | Туре           | Address                   | Subnet  |
|                      | CPU_1215C         | CPU 1215C DC/D             | 1 X1    | PN/IE          | 192.168.0.1               | PN/IE_1 |
|                      |                   |                            |         |                |                           |         |
|                      |                   |                            |         |                |                           |         |
|                      |                   | Type of the PG/PC inte     | erface: | PN/IE          |                           | -       |
|                      |                   | PG/PC inte                 | erface: | Please select  |                           | - 💽 🐨   |
|                      | C                 | connection to interface/si | ubnet:  | Please select. |                           | 1       |
|                      |                   | 1st gat                    | te way: | MIIntel(R) PR  | 0/1000 MT Desktop Adapter | ۲       |

 $\rightarrow~$  Paso 3: Connection to interface/subnet (Conexión con interfaz/subred)  $\rightarrow$  "PN/IE\_1"

| Extended downloa | d to device         |                            |        |               |                                        | ×              |  |  |
|------------------|---------------------|----------------------------|--------|---------------|----------------------------------------|----------------|--|--|
|                  | Configured access   | s nodes of "CPU_1215C"     |        |               |                                        |                |  |  |
|                  | Device              | Device type                | Slot   | Туре          | Address                                | Subnet         |  |  |
|                  | CPU_1215C           | CPU 1215C DC/D             | 1 X1   | PN/IE         | 192.168.0.1                            | PN/IE_1        |  |  |
|                  |                     |                            |        |               |                                        |                |  |  |
|                  |                     |                            |        |               |                                        |                |  |  |
|                  |                     | Type of the PG/PC inte     | rface: | PN/IE         |                                        | •              |  |  |
|                  |                     | PG/PC inte                 | rface: | 💹 Intel(R) PR | O/1000 MT Desktop Adapt                | er 💌 💽 🔯       |  |  |
|                  | (                   | Connection to interface/su | ubnet: | Please selec  | t                                      | -              |  |  |
|                  |                     | 1st gateway:               |        |               | Please select<br>Direct at slot '1 X1' |                |  |  |
|                  |                     |                            |        | PN/IE_1       |                                        |                |  |  |
|                  | Coloct to root dowi |                            |        |               | Chow dowicos with th                   | a cama addraca |  |  |

→ A continuación, se debe seleccionar el campo → "Show all compatible devices" (Mostrar todos los dispositivos compatibles) e iniciar la búsqueda de dispositivos en la red haciendo clic en el botón → <u>Start search</u> (Iniciar búsqueda).

| Extended download to                     | device                |                               | -               |               |                                                                          | ×                                  |
|------------------------------------------|-----------------------|-------------------------------|-----------------|---------------|--------------------------------------------------------------------------|------------------------------------|
|                                          | Device<br>CPU 1215C   | Device type<br>CPU 1215C DC/D | Slot<br>1 X1    | Type<br>PN/IE | Address<br>192.168.0.1                                                   | Subnet<br>PN/IE 1                  |
|                                          |                       |                               |                 |               |                                                                          |                                    |
|                                          | τ                     | ype of the PG/PC inte         | rface:          | PN/IE         | O/1000 MT Decktop Adap                                                   |                                    |
|                                          | Conne                 | ection to interface/su        | ibnet:<br>eway: | PN/IE_1       | on ooo wn Desktop Adap                                                   |                                    |
|                                          | Select target device: |                               |                 |               | Show all compatible                                                      | devices 👻                          |
| ил. ———————————————————————————————————— | Device<br>—           | Device type<br>               | Interf<br>PN/IE | ace type      | Ad Show devices with th<br>Show all compatible<br>Ac Show accessible dev | e same address<br>devices<br>vices |
| Flash LED                                |                       |                               |                 |               |                                                                          |                                    |
| Online status information                | :                     |                               |                 |               | 📃 Display only error 1                                                   | <u>S</u> tart search               |
|                                          |                       |                               |                 |               |                                                                          |                                    |
|                                          |                       |                               |                 |               | Load                                                                     | <u>C</u> ancel                     |

→ Si la CPU aparece en la lista "Compatible devices in target subnet" (Dispositivos compatibles en la subred de destino), selecciónela e inicie la carga.
 (→ CPU 1215C DC/DC/DC → Load))

|                 | configured access   | should be cro_12150         |                  |          |                         |                                  |  |  |
|-----------------|---------------------|-----------------------------|------------------|----------|-------------------------|----------------------------------|--|--|
|                 | Device              | Device type                 | Slot             | Туре     | Address                 | Subnet                           |  |  |
|                 | CPU_1215C           | CPU 1215C DC/D              | 1 X1             | PN/IE    | 192.168.0.1             | PN/IE_1                          |  |  |
|                 |                     | Type of the PG/PC inter     | face:            | PN/IF    |                         |                                  |  |  |
|                 |                     | PG/PC inter                 | face:            | Intel(R) | PRO/1000 MT Desktop Ada | apter 🔻 🖲                        |  |  |
|                 | c                   | Connection to interface/sul | onet:            | PN/IE_1  |                         | ▼ (€                             |  |  |
|                 |                     | 1st gate                    | way:             |          |                         |                                  |  |  |
| ····            | Device<br>CPUcommon | CPU 1215C DC/D              | Interfa<br>PN/IE | ice type | Address<br>192.168.0.1  | Target device<br>CPUcommon       |  |  |
|                 | _                   | -                           | PN/IE<br>PN/IE   |          | Access address          |                                  |  |  |
| 66              |                     |                             |                  |          |                         |                                  |  |  |
| ac<br>Flash LED |                     |                             |                  |          |                         |                                  |  |  |
| at Flash LED    |                     |                             |                  |          |                         | <u>S</u> tart sear               |  |  |
| Flash LED       |                     |                             |                  |          | Display only erro       | <u>S</u> tart sear<br>r messages |  |  |

→ A continuación se muestra una vista preliminar. Si en ciertos campos aparece una marca roja en la columna "Action" (Acción), estos deben confirmarse manualmente. Continúe con

| ad pre                  | eview<br>heck l | before loading                 |                                                                                                    |                                 |
|-------------------------|-----------------|--------------------------------|----------------------------------------------------------------------------------------------------|---------------------------------|
| itatus                  | 1               | Target                         | Message                                                                                                    | Action                          |
| <b>⁺</b> <mark>X</mark> | Â               | ▼ CPU_1215C                    | Loading will not be performed because preconditions are not met                                                                                                    |                                 |
|                         | Δ               | <ul> <li>Protection</li> </ul> | Protection from unauthorized access                                                                                                    |                                 |
|                         | 4               |                                | Devices connected to an enterprise network or directly to the<br>internet must be appropriately protected against unauthorized<br>access, e.g. by use of firewalls and network segmentation. For<br>more information about industrial security, please visit<br>http://www.simens.com/industrialsecurity |                                 |
|                         | 4               | Device configurati             | Delete and replace system data in target                                                                                                    | No action 👻                     |
|                         | •               | <ul> <li>Software</li> </ul>   | Download software to device                                                                                                    | No action<br>Download to device |
|                         | 0               | Text libraries                 | Download all alarm texts and text list texts                                                                                                    | Consistent download             |
| د                       |                 |                                | Ш                                                                                                    |                                 |
|                         |                 |                                |                                                                                                    | Refresh                         |

#### Nota:

En "Load preview" (Vista preliminar de la carga) debería verse el icono Sen cada línea. Encontrará más información al respecto en la columna "Message" (Aviso). → Ahora seleccione la opción → "Start all" (Iniciar todo) antes de finalizar la operación de carga con → Finish

| tatus | 1        | Target        | Message                                        | Action      |
|-------|----------|---------------|------------------------------------------------|-------------|
| 4     | <u> </u> | ▼ CPU_1215C   | Downloading to device completed without error. |             |
|       | Δ        | Start modules | Start modules after downloading to device.     | 🖌 Start all |
|       |          |               |                                                |             |
|       |          |               |                                                |             |
|       |          |               |                                                |             |
|       |          |               |                                                |             |
|       |          |               |                                                |             |
|       |          |               |                                                |             |
|       |          |               |                                                |             |
|       | _        |               |                                                |             |

→ Si la carga finaliza correctamente, volverá a abrirse la vista del proyecto automáticamente.
 En el cuadro informativo situado bajo "General" encontrará un informe de carga. Este informe puede servir para buscar errores si la carga no se ha realizado correctamente.

| TA Siemens - F:\00_TIA_Portal\011-102_CPU1 | 215C\011-             | 102_CPU121                                    | 5C        |                                    |                 |          |              |         |            |       |             | _    |                                     | _ 🗆 ×    |
|--------------------------------------------|-----------------------|-----------------------------------------------|-----------|------------------------------------|-----------------|----------|--------------|---------|------------|-------|-------------|------|-------------------------------------|----------|
| Project Edit View Insert Online Option     | s Tools<br>¶) ± (24 ± | Window He                                     | p<br>B D  | 🚿 Go online 📓 Go offline           | Å? 🖪            | II ×     |              | Searc   | h in proje | ect>  | 'n          | Т    | otally Integrated Automation<br>POR | n<br>TAL |
| Project tree 🔲 🖣                           | 011-102               | 2_CPU12150                                    | ► CPU     | J_1215C [CPU 1215C DC/DC           | /DC]            |          |              |         |            |       | - • •       | ×    | Hardware catalog 🛛 🖬 🛛              | □ ▶      |
| Devices                                    |                       |                                               |           | <b>#</b> T                         | opology         | / view   | 🔒 Net        | work vi | ew         | 🛐 Dev | ice view    | v    | Options                             |          |
|                                            | ╆ СР                  | U_1215C [CPU                                  | 1215C]    |                                    | € ±             |          |              |         |            |       |             | Π    |                                     | ٦H       |
|                                            |                       |                                               |           |                                    |                 |          |              |         |            |       | ^           |      | ✓ Catalog                           | dwa      |
| ₹ 011-102_CPU1215C                         |                       |                                               |           | alse                               |                 |          |              |         |            |       | =           |      | <search> ML</search>                | int 5    |
| Add new device                             |                       |                                               |           | 0170                               |                 |          |              |         |            |       |             |      |                                     |          |
| Devices & networks                         |                       |                                               |           | C                                  |                 |          |              |         |            |       |             |      | Filter <all></all>                  | U        |
| CPU_1215C [CPU 1215C DC/DC/DC]             |                       |                                               |           |                                    |                 |          |              |         |            |       | - 1         |      | CPU                                 | <b>_</b> |
| Device configuration                       |                       | 103 10                                        | 101       | 1                                  | 2               | 3        | 4            | 5       | 6          | 7     | 8           | - 2  | Communications hoards               |          |
| Online & diagnostics                       | Back 0                |                                               |           |                                    |                 |          |              |         |            |       |             | - Si | Battery boards                      |          |
| Tachpology chiests                         | index_0               |                                               |           | STEMENS PRIATE PARTY               |                 |          |              |         |            |       |             | , ĝ  |                                     | - li     |
| External source files                      |                       |                                               |           |                                    | i               |          |              |         |            |       |             | - °  | ▶ 🛅 DO                              | ne       |
| PIC tags                                   |                       |                                               |           |                                    | -               |          |              |         |            |       |             |      |                                     | to       |
| PLC data types                             |                       |                                               |           | 19 CPU 498                         |                 |          |              |         |            |       |             |      | I D I AI                            | -v       |
| Watch and force tables                     |                       |                                               |           |                                    |                 |          |              |         |            |       |             |      | ▶ 🛅 AQ                              | -        |
| Online backups                             |                       |                                               |           | <b>111</b>                         |                 |          |              |         |            |       |             |      | ► 🛅 AI/AQ                           |          |
| Traces                                     |                       |                                               |           |                                    |                 |          |              |         |            |       | ~           |      | ▶ 1 Communications module           | s las    |
| Device proxy data                          | < III                 | 1                                             |           |                                    | 7               | > 100    | %            |         |            |       | _ 6         | 1    | Technology modules                  | ks       |
| Program info                               | •                     |                                               |           |                                    | - Cl - D        |          |              | 101     |            |       |             |      |                                     |          |
| PLC alarm text lists                       |                       |                                               |           |                                    | Q Prope         | erties   | Info         |         | Diagno     | stics |             |      | 4                                   |          |
| Local modules                              | Gener                 | ral Cros                                      | s-refere  | ences Compile                      |                 |          |              |         |            |       |             |      |                                     | E E      |
| Ungrouped devices                          |                       | 6 Show all                                    | messanes  |                                    |                 |          |              |         |            |       |             |      |                                     | rar      |
| Common data                                |                       |                                               | nessoges  |                                    |                 |          |              |         |            |       |             |      |                                     | les      |
| Documentation settings                     | 1. 1.1                |                                               |           |                                    |                 |          |              |         | C - +-     |       | 0           |      |                                     |          |
| Languages & resources                      | ! Mes                 | sage<br>Charlen al an um la an                |           |                                    |                 |          |              |         | Go to      | 1     | Date 7/10/2 |      |                                     |          |
| Online access                              |                       |                                               | ing to de | evice.                             |                 |          |              |         |            |       | 7/10/2      |      |                                     |          |
| Card Reader/USB memory                     |                       | <ul> <li>Cr0_1215C</li> <li>Hardwa</li> </ul> | e configu | uration                            |                 |          |              |         |            |       | 7/10/2      |      |                                     |          |
|                                            |                       | - naruwa<br>Hard                              | e conige  | uration was loaded suscessfi       | lla             |          |              |         |            |       | 7/10/2      |      |                                     |          |
| ✓ Details view                             | 18                    | Conr                                          | ection co | onfiguration was loaded successio  | ny.<br>coestull | 4        |              |         |            |       | 7/10/2      |      |                                     | _        |
| Module                                     | lă                    | Rout                                          | na confia | puration was loaded successfully   |                 |          |              |         |            |       | 7/10/2      |      |                                     | - 11     |
|                                            | ŏ                     | CPU                                           | 1215C st  | tarted.                            |                 |          |              |         |            |       | 7/10/2.     | =    |                                     | _        |
|                                            | l 🏅 👘                 | 'Main' w                                      | as loader | d successfully.                    |                 |          |              |         |            |       | 7/10/2      |      |                                     | - 1      |
| Name                                       | ă :                   | Scanning for d                                | evices co | ompleted for interface Intel(R) PR | )1000 M         | T Deskto | o Adapter, I | Found   |            |       | 7/10/2.     |      |                                     | - 12     |
| Device configuration                       | Ö 1                   | Loading comp                                  | eted (ern | rors: 0; warnings: 0).             |                 |          |              |         |            |       | 7/10/2.     |      |                                     | - 11     |
| V Online & diagnostics                     |                       |                                               |           |                                    |                 |          |              |         |            |       |             | ~    |                                     |          |
| Technology objects                         | <                     |                                               |           |                                    |                 |          |              |         |            |       | 1           | >    | > Information                       |          |
| Dental view                                | L CRU                 | 12150                                         |           |                                    |                 |          |              |         |            |       | 2           |      |                                     |          |

# 7.7 Carga de la configuración hardware en la simulación PLCSIM (opcional)

- → Si no se dispone de hardware, existe la **alternativa** de cargar la configuración hardware en una simulación de PLC (S7-PLCSIM).
- → Para ello, primero inicie la simulación seleccionando la carpeta → "CPU\_1215C [CPU1215C
   DC/DC/DC]" y, a continuación, haciendo clic en el icono 
   → "Start simulation" (Iniciar simulación).

| Kiemens - F:\00_TIA_Portal\011-102_CPU | 5C/011-102_CPU1215C                                                              |               | _ 🗆 X                                                                                                    |
|----------------------------------------|----------------------------------------------------------------------------------|---------------|----------------------------------------------------------------------------------------------------|
| Project Edit View Insert Online Option | Tools Window Helen                                                               | Tota          | ally Integrated Automation                                                                                                    |
| 📑 🎦 🔚 Save project 昌 🐰 🗎 🗎 🗙           | 🛨 🚰 🗄 🚺 🚺 🛃 🖡 💋 Go online 🖉 Go offline  🋔 🅞 🖪 👫 🛃 🔜 🚺 - Search in projector 🖓    |               | PORTAL                                                                                                    |
| Project tree 🔲 🕯                       | 011-102_CPU1215C ) CPU_1215C [CPU 1215C DC/DC/DC]                                |               | Hardware catalog 🛛 🗊 🕨 🕨                                                                                                    |
| Devices                                | Start simulation 🖉 Topology view 🔥 Network view 👔 Device v                       | view          | Options 😐                                                                                                    |
|                                        | ♣ CPU 1215C [CPU 1215C]                                                          |               |                                                                                                    |
| ¥                                      |                                                                                  |               | t Catalan                                                                                                    |
| S ▼ 011-102_CPU1215C                   | SC                                                                               |               |                                                                                                    |
| Add new device                         | 1) Th                                                                            |               |                                                                                                    |
| 😤 🊠 Devices & networks                 | C. C. C. C. C. C. C. C. C. C. C. C. C. C                                         |               | 🖌 Filter 🔄 🖌 💽 🛃                                                                                                    |
| CPU_1215C [CPU 1215C DC/D              |                                                                                  |               | ▶ 🛅 CPU                                                                                                    |
| Device configuration                   |                                                                                  | - 11          | Signal boards                                                                                                    |
| Conline & diagnostics                  | 103 102 101 1 2 3 4 5 6 7 8                                                      |               | Communications boards                                                                                                    |
| Program blocks                         | Rack_0 SIGMAN SHUTCH-SIG                                                         |               | Battery boards                                                                                                    |
| Technology objects                     |                                                                                  | - 2           |                                                                                                    |
| External source files                  |                                                                                  | - 3           |                                                                                                    |
| PLC tags                               | ill contact access                                                               | , da          |                                                                                                    |
| Le PLC data types                      |                                                                                  |               |                                                                                                    |
| Watch and force tables                 |                                                                                  |               |                                                                                                    |
| Online backups                         | B D                                                                              |               |                                                                                                    |
| Traces                                 |                                                                                  | - 11          | Teshnelegumedules                                                                                                    |
| <ul> <li>Device proxy data</li> </ul>  |                                                                                  |               | rectinology modules                                                                                                    |
| Program into                           |                                                                                  |               |                                                                                                    |
| PLC alarm text lists                   |                                                                                  |               |                                                                                                    |
| Local modules                          |                                                                                  |               |                                                                                                    |
| Comprouped devices                     |                                                                                  | ~             | 17e                                                                                                    |
| Common data                            | < Ⅲ > 100% ▼                                                                     |               | in the second second se |
| Documentation settings                 | Descertion 12 Info III Discounting                                               |               |                                                                                                    |
| Canguages & resources                  | Properties Ginio Diagnostics                                                     |               |                                                                                                    |
| < III >                                | General Cross-references Compile                                                 |               |                                                                                                    |
| ✓ Details view                         | 🕄 🚹 🚺 Show all messages 🔹                                                        |               |                                                                                                    |
| Module                                 |                                                                                  |               |                                                                                                    |
|                                        | ! Message Go to ? Dat                                                            | te            |                                                                                                    |
|                                        | 1 T Start downloading to device. 7/1                                             | 10/2 🔨        |                                                                                                    |
| Name                                   | () ▼ CPU_1215C 7/1                                                               | 10/2          |                                                                                                    |
| Device configuration                   | Hardware configuration 7/1                                                       | 10/2          |                                                                                                    |
| V Online & diagnostics                 | <ul> <li>Hardware configuration was loaded successfully.</li> <li>7/1</li> </ul> | 10/2 🔳        |                                                                                                    |
| Program blocks                         | Connection configuration was downloaded successfully. 7/1                        | 10/2          |                                                                                                    |
| Technology objects                     | Routing configuration was loaded successfully. 7/1                               | 10/2 🗡        | luf                                                                                                    |
| External source files                  |                                                                                  | > >           | Information                                                                                                    |
| Portal view 🔛 Overview                 | 🛔 CPU_1215C 🔜 🔝 😒                                                                | The project 0 | 011-102_CPU1215C was sa                                                                                                    |

→ Se le notificará que van a desactivarse las demás interfaces online; confirme el mensaje con → "OK".

| Recreate | the cross-reference information (0626                         | × |
|----------|---------------------------------------------------------------|---|
|          | Starting simulation will disable all other online interfaces. |   |
|          | OK Cancel                                                     |   |

 $\rightarrow$  El software "S7-PLCSIM" se inicia en una ventana independiente de la vista compacta.

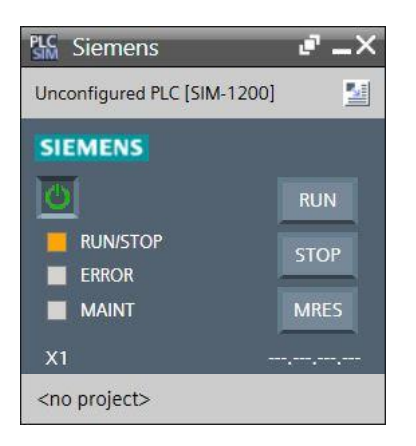

→ Poco después se abre el administrador de la configuración de propiedades de conexión (carga ampliada).

| Extended download to      | device                |                       | -    |                |                  | _              | >              |
|---------------------------|-----------------------|-----------------------|------|----------------|------------------|----------------|----------------|
|                           | Configured access nod | es of "CPU_1215C"     | Slot | Type           | Address          | Sub            | at             |
|                           | CPU_1215C             | CPU 1215C DC/D        | 1 X1 | PN/IE          | 192.168.0.1      | PN/II          | E_1            |
|                           | Туре                  | of the PG/PC interfac | :e:  | PN/IE          |                  | •              |                |
|                           | - · · ·               | PG/PC interfac        | :e:  | PLCSIM         |                  | -              | ۵              |
|                           | Connecti              | on to interface/subn  | et:  | Please select. |                  | <b>▼</b>       |                |
|                           | Select target device: |                       |      | Show devices   | with the same ad | dress 🔻        |                |
|                           | Device                | Device type           | Inte | erface type    | Address          | Target d       | evice          |
| но. —  <br>  <br>25       |                       |                       |      |                |                  |                |                |
| Flash LED                 |                       |                       |      |                |                  |                |                |
|                           |                       |                       |      |                |                  | <u></u> t      | art search     |
| Online status information | :                     |                       |      |                | 📃 Display only   | error messages |                |
|                           |                       |                       |      |                |                  |                |                |
|                           |                       |                       |      |                |                  | <u>L</u> oad   | <u>C</u> ancel |

A continuación, debe seleccionarse la interfaz correcta. "Type of the PG/PC interface" (Tipo de interfaz PG/PC) y la correspondiente "PG/PC interface" (Interfaz PG/PC) ya deberían estar preseleccionados correctamente. Por tanto, solamente queda el punto "Connection to interface/subnet" (Conexión con interfaz/subred):

- $\rightarrow$  Type of the PG/PC interface (Tipo de interfaz PG/PC)  $\rightarrow$  PN/IE
- $\rightarrow$  PG/PC interface (Interfaz PG/PC)  $\rightarrow$  PLCSIM
- → Connection to interface/subnet (Conexión con interfaz/subred) → "PN/IE\_1"

| xtended download t | o device                               |                           | _       | _                                       |                      |                |  |  |  |  |
|--------------------|----------------------------------------|---------------------------|---------|-----------------------------------------|----------------------|----------------|--|--|--|--|
|                    | Configured access nodes of "CPU_1215C" |                           |         |                                         |                      |                |  |  |  |  |
|                    | Device                                 | Device type               | Slot    | Туре                                    | Address              | Subnet         |  |  |  |  |
|                    | CPU_1215C                              | CPU 1215C DC/D            | 1 X1    | PN/IE                                   | 192.168.0.1          | PN/IE_1        |  |  |  |  |
|                    |                                        |                           |         |                                         |                      |                |  |  |  |  |
|                    |                                        |                           |         |                                         |                      |                |  |  |  |  |
|                    | Ţ                                      | ype of the PG/PC interfac | :e: 🖳   | PN/IE                                   |                      | -              |  |  |  |  |
|                    |                                        | PG/PC interfac            | :e: 🔝   | 🔊 PLCSIM 💌 💌 🖳                          |                      |                |  |  |  |  |
|                    | Conne                                  | ection to interface/subn  | et: Ple | Please select 👻 🐑                       |                      |                |  |  |  |  |
|                    | 1st gateway:                           |                           |         | ase select<br>rect at slot '10<br>/IE=1 | X1'                  | 1              |  |  |  |  |
|                    | Coloct to root dovice                  |                           | _       | -                                       | Show dovices with th | a sama address |  |  |  |  |

→ A continuación, debe iniciarse la búsqueda de dispositivos en la red haciendo clic en el botón → <u>Start search</u> (Iniciar búsqueda).

|                | Device              | Device type                | Slot Type        | Address           | Subnet                            |
|----------------|---------------------|----------------------------|------------------|-------------------|-----------------------------------|
|                | CPU_1215C           | CPU 1215C DC/D             | 1 X1 PN/IE       | 192.168.0.1       | PN/IE_1                           |
|                |                     | Type of the PG/PC interfac | e: <b>P</b> N/IE |                   | •                                 |
|                |                     | PG/PC interfac             | e: 💹 PLCSIM      |                   |                                   |
|                | Conn                | ection to interface/subn   | et: PN/IE_1      |                   | - ®                               |
|                |                     | 1st gatewa                 | ay:              |                   | 👻                                 |
|                |                     |                            |                  |                   |                                   |
|                | Select target devic | e:                         |                  | Show devices with | the same address                  |
|                | Device              | Device type                | Interface type   | Address           | Target device                     |
|                |                     |                            |                  |                   |                                   |
| n.e            | -                   | -                          | PN/IE            | Access address    |                                   |
| •••• — [<br> • | -                   | -                          | PN/IE            | Access address    | -                                 |
| ne:            | -                   | -                          | PN/IE            | Access address    | _                                 |
|                | -                   | -                          | PN/IE            | Access address    | -                                 |
| Flash LED      | -                   | -                          | PN/IE            | Access address    | -                                 |
| Flash LED      | -                   | -                          | PN/IE            | Access address    |                                   |
| Flash LED      | -                   | -                          | ΡΝ/ΙΕ            | Access address    |                                   |
| Flash LED      | -                   | -                          | PN/IE            | Access address    |                                   |
| Flash LED      |                     |                            | PN/IE            | Access address    |                                   |
| Flash LED      | -                   |                            | PN/IE            | Access address    |                                   |
| Flash LED      |                     |                            | PN/IE            | Access address    | <u>Start searc</u><br>or messages |

→ Si la simulación aparece en la lista "Select target device" (Seleccionar dispositivo de destino), esta debe seleccionarse antes de poder iniciar la carga. → "CPU-1200 Simulation" (Simulación CPU-1200) →

#### Documentación didáctica / para cursos de formación | Módulo TIA Portal 011-102, edición 2018 | Digital Factory, DF FA

|                                                                                                    | Configured access nod           | es of "CPU 1215C"      |                                    |        |                       | · · · · · · · · · · · · · · · · · · · |  |  |
|----------------------------------------------------------------------------------------------------|---------------------------------|------------------------|------------------------------------|--------|-----------------------|---------------------------------------|--|--|
|                                                                                                    | Device                          | Device type            | Slot                               | Type   | Address               | Subnet                                |  |  |
|                                                                                                    | CPU_1215C                       | CPU 1215C DC/D         | 1 X1                               | PN/IE  | 192.168.0.1           | PN/IE_1                               |  |  |
|                                                                                                    | Туре                            | of the PG/PC interfact | e: <b>e</b> _P                     | N/IE   |                       | <ul><li>▼</li><li>● ■ ⊠</li></ul>     |  |  |
|                                                                                                    | Connecti                        | on to interface/subne  | t: PN/I                            | PN/E_1 |                       |                                       |  |  |
|                                                                                                    | Select target device:           |                        | Show devices with the same address |        |                       |                                       |  |  |
|                                                                                                    | Device                          | Device type            | Interface                          | e type | Address               | Target device                         |  |  |
|                                                                                                    | CPUcommon                       | CPU-1200 Simula.       | . PN/IE                            |        | 192.168.0.1           | CPUcommon                             |  |  |
| μ                                                                                                    | -                               | -                      | PN/IE                              |        | Access address        | -                                     |  |  |
| Flash LED                                                                                              |                                 |                        |                                    |        |                       |                                       |  |  |
| Online status information                                                                              |                                 |                        |                                    |        | Display only error m  | <u>S</u> tart search                  |  |  |
| Scan completed 1 co                                                                                    | monatible devices of 1 a        | ccessible devices fou  | nd                                 |        | _ bispidy only end in | <pre></pre>                           |  |  |
| <ul> <li>Scan completed. 1 cc</li> <li>Retrieving device info</li> <li>Scan and information</li> </ul> | rmation<br>retrieval completed. |                        | nu.                                |        |                       |                                       |  |  |
|                                                                                                    |                                 |                        |                                    |        | Load                  | <u>C</u> ancel                        |  |  |

 $\rightarrow$  A continuación se muestra una vista preliminar. Confirme la ventana de control  $\rightarrow$  "Overwrite

| d pro | eview |                                        |                                                    |                     |
|-------|-------|----------------------------------------|----------------------------------------------------|---------------------|
|       | леск  | Target                                 | Merrane                                            | Action              |
|       | 0     | ▼ CPU_1215C                            | Ready for loading.                                 | Action              |
|       | 0     | Simulated module                       | The download will be performed to a simulated PLC. |                     |
|       | 0     | <ul> <li>Device configurati</li> </ul> | Delete and replace system data in target           | Download to device  |
|       | 0     | <ul> <li>Software</li> </ul>           | Download software to device                        | Consistent download |
|       | 0     | Text libraries                         | Download all alarm texts and text list texts       | Consistent download |
|       |       |                                        |                                                    |                     |
|       |       |                                        |                                                    |                     |
|       |       |                                        | 111                                                |                     |
|       |       |                                        |                                                    | Refresh             |

#### Nota:

En "Load preview" (Vista preliminar de la carga) debería verse el icono *en cada línea.* Encontrará más información al respecto en la columna "Message" (Aviso). → Ahora seleccione la opción → "Start all" (Iniciar todo) antes de finalizar la operación de carga con → Finish

| tatus | 1        | Target        | Message                                        | Action      |
|-------|----------|---------------|------------------------------------------------|-------------|
| 4     | <b>%</b> | ▼ CPU_1215C   | Downloading to device completed without error. |             |
|       | 4        | Start modules | Start modules after downloading to device.     | 🛃 Start all |
|       |          |               |                                                |             |
|       |          |               |                                                |             |
|       |          |               |                                                |             |
|       |          |               |                                                |             |
|       |          |               |                                                |             |
|       |          |               |                                                |             |
|       |          |               |                                                |             |
|       |          |               | III                                            |             |

→ Si la carga finaliza correctamente, volverá a abrirse la vista del proyecto automáticamente.
 En el cuadro informativo situado bajo "General" encontrará un informe de carga. Este informe puede servir para buscar errores si la carga no se ha realizado correctamente.

| TA Siemens - F:\00_TIA_Portal\011-102_CPU1 | 15CW11-102_CPU1215C                                                     | _ <b>-</b> ×                    |
|--------------------------------------------|-------------------------------------------------------------------------|---------------------------------|
| Project Edit View Insert Online Options    | Tools Window Help                                                       | otally Integrated Automation    |
| 📑 🔄 🔚 Save project 🏭 🐰 🛄 🗐 🗙 📲             | 😢 🍋 🖞 🗓 🔛 🔛 🔛 🖓 Goonline 🖉 Gooffline 🥻 🔢 🕼 🗶 🖶 🛄 🏼 Search in project> 📲 | PORTAL                          |
| Project tree 🔲 🖣                           | 011-102_CPU1215C → CPU_1215C [CPU 1215C DC/DC/DC]                       | Hardware catalog 🛛 🗊 🕨 🕨        |
| Devices                                    | 🚰 Topology view 🛛 🔒 Network view 🔛 Device view                          | Options 📃                       |
| 🖬 🖬 🖬 🖬                                    | 🏕 CPU_1215C [CPU 1215C] 🔍 🖽 🕎 🌠 🔛 🛄 🍭 🛨                                 |                                 |
| ¥                                          |                                                                         | × Catalog                       |
| 2 • 011-102_CPU1215C                       | 550                                                                     |                                 |
| 🚊 🌁 Add new device                         |                                                                         |                                 |
| 🕺 🏪 Devices & networks                     | de                                                                      | Filter <all></all>              |
| CPU_1215C [CPU 1215C DC/D                  |                                                                         | • <u>a</u> CPU "                |
| Device configuration                       |                                                                         | Signal boards                   |
| Conline & diagnostics                      | 103 102 101 1 2 3 4 5 0 7 0                                             | Communications boards           |
| Program blocks                             | Rack_0                                                                  | Battery boards                  |
| Technology objects                         |                                                                         |                                 |
| External source files                      |                                                                         |                                 |
| PLC tags                                   |                                                                         |                                 |
| Lee PLC data types                         |                                                                         |                                 |
| Watch and force tables                     |                                                                         |                                 |
| Gnline backups                             |                                                                         | Communications modules          |
| 🖡 🔽 iraces                                 |                                                                         | Technology modules              |
| Ligg Device proxy data                     |                                                                         | i lectriology includes i u      |
| The program into                           |                                                                         |                                 |
| Fice and modules                           |                                                                         |                                 |
| Lingrouped devices                         |                                                                         | bra                             |
| Common data                                |                                                                         | Tie                             |
| Documentation settings                     | < III > 100% T                                                          | ۵<br>۱                          |
| languages & resources                      | Properties <b>1</b> Info                                                | 1                               |
| Configurações de resources                 | Stropertes Station Draghostics                                          | -                               |
| < III >                                    | General Cross-references Compile                                        |                                 |
| ✓ Details view                             | 3 A 3 Show all messages                                                 |                                 |
| Madula                                     |                                                                         |                                 |
|                                            | I Message Go to ? Date                                                  | 1                               |
|                                            | Connection configuration was downloaded successfully. 7/10/2 🗖          |                                 |
| Name                                       | Routing configuration was loaded successfully. 7/10/2                   | 1                               |
| Device configuration                       | CPU_1215C started. 7/10/2                                               |                                 |
| 😼 Online & diagnostics 📃                   | 'Main' was loaded successfully. 7/10/2                                  |                                 |
| Program blocks                             | Loading completed (errors: 0; warnings: 0). 7/10/2                      |                                 |
| Technology objects                         |                                                                         |                                 |
| External source files                      | < >                                                                     | > Information                   |
| Portal view     Dverview                   | 📩 CPU_1215C 🔤 🛃 😪 Loading o                                             | completed (errors: 0; warning 🖳 |

→ La apariencia de la simulación PLCSIM en la vista del proyecto es la siguiente. Haciendo clic en el icono →  $\square$  de la barra de menú se puede ir a la vista compacta de la simulación.

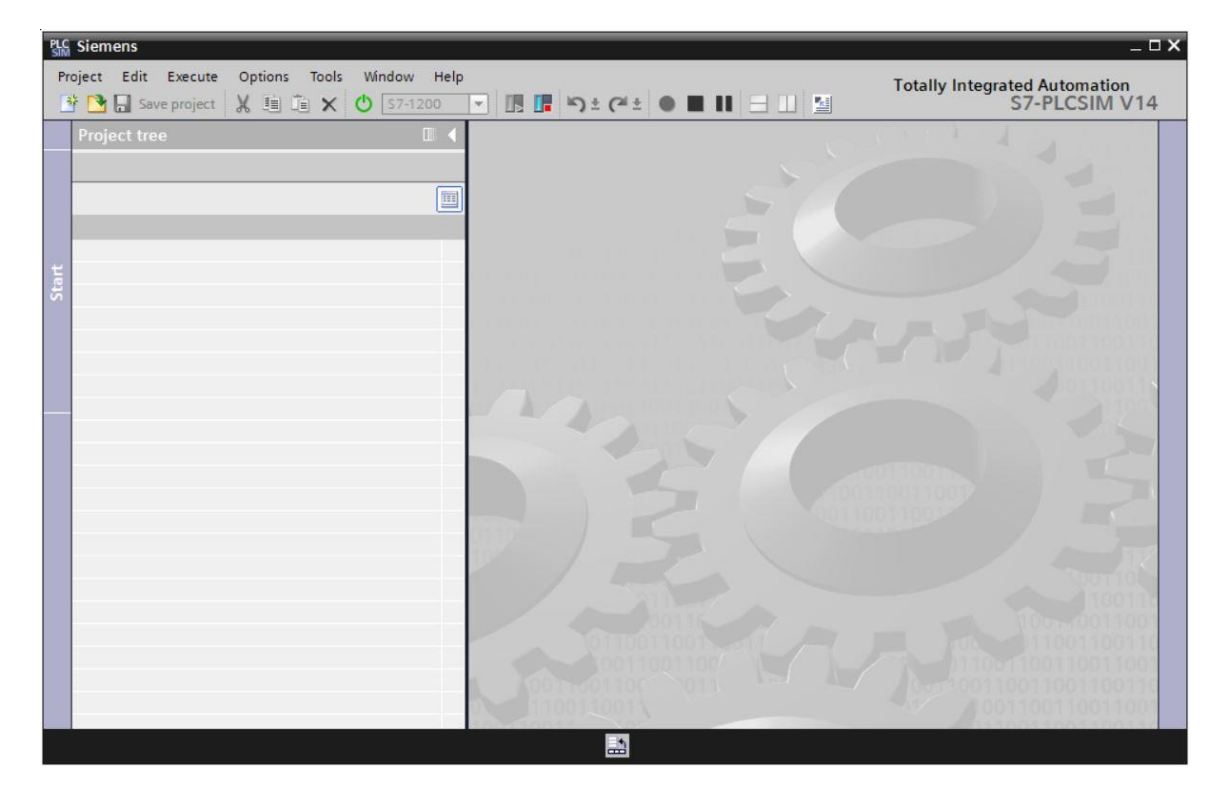

→ La apariencia de la vista compacta de la simulación PLCSIM es la siguiente. Para volver a la vista del proyecto, haga clic en el icono →  $\blacksquare$ .

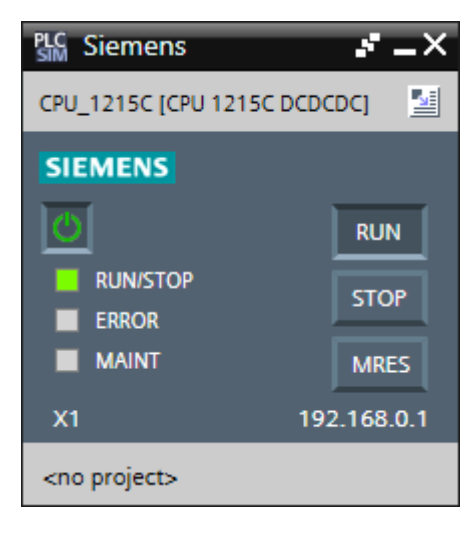

→ En la vista de proyecto debe crear un nuevo proyecto de simulación haciendo clic en → "Project" (Proyecto) → y, a continuación, en "New" (Nuevo).

| PLC Siemens                              |                                  | _ <b>_</b> ×                  |
|------------------------------------------|----------------------------------|-------------------------------|
| Project Edit Execute Options Tools Wi    | idow Help                        | Totally Integrated Automation |
| New Ctrl+N                               | 7-1200 🔻 🌆 📭 🛠 🗸 🍊 🛨 🕒 🔳 🖬 🖃 🛄 📓 | S7-PLCSIM V14                 |
| Open Ctrl+O                              |                                  |                               |
| Close Ctrl+W                             |                                  |                               |
| Save Ctrl+S                              |                                  |                               |
| Save as Ctri+Shift+S                     |                                  |                               |
| Delete project Ctrl+E                    |                                  |                               |
| F:\00_TIA_Simulation\CPU_1215C\CPU_1215C |                                  | 100110011001                  |
| C:\Users\schulung\Documents\Si\Projekt2  |                                  |                               |
| c.iosersischulungibocumentsistinfojekti  |                                  |                               |
| Exit Alt+F4                              |                                  | -11001100110011001100         |
|                                          |                                  | 1051100110011001              |
|                                          |                                  | 00110011                      |
|                                          |                                  |                               |
|                                          |                                  |                               |
|                                          |                                  |                               |
|                                          | /1001100110012                   |                               |
|                                          | 4011(001100)*                    |                               |
|                                          |                                  |                               |
|                                          |                                  | Nurral                        |
|                                          |                                  | 1100110011/                   |
|                                          | 00116                            | 100-10011001100               |
|                                          |                                  | 011001100110011001100         |
|                                          |                                  | 011001100110011001100110      |
|                                          | 110011001                        | 100110011001100110011001      |
|                                          | /1100110017 0-0110               | 011001100110011001100110      |
|                                          | 100111001100                     | 100110011001100110011001      |
|                                          |                                  |                               |

→ Asigne el "Project name" (Nombre de proyecto) → "CPU\_1215C" y seleccione en → "Path" (Ruta) dónde desea guardar el proyecto. A continuación, haga clic en →  $\Box$ 

| Create a new project | ×                    |
|----------------------|----------------------|
| Project name:        | CPU_1215C            |
| Path:                | F:\00_TIA_Simulation |
| Version:             | V14 SP1              |
| Author:              | Jesse Schlüter       |
| Comment:             | <u>^</u>             |
|                      | ✓                    |
|                      |                      |
|                      | Create Cancel        |

→ La configuración descargada con el estado de todas las entradas y salidas puede verse en la vista del proyecto haciendo doble clic en → "Device configuration" (Configuración del dispositivo). Aquí también puede crear sus propias → "SIM tables" (Tablas SIM) con las señales de entrada y salida seleccionadas. Las señales de entrada utilizadas en el programa pueden modificarse para probar el programa en la simulación PLCSIM.

| PLO                                                           | 號 Siemens - F:\00_TIA_Simulation\CPU_1215C\CPU_1215C 🛛 🖉 X |            |           |           |         |                         |            |                    |                      |             |    |
|---------------------------------------------------------------|------------------------------------------------------------|------------|-----------|-----------|---------|-------------------------|------------|--------------------|----------------------|-------------|----|
| Р                                                             | roject Edit Execute Options Tools Window                   | w Hel      | lp        |           |         |                         |            |                    | Totally Integrated A | utomation   |    |
| 🚯 🎦 🔜 Save project 🐰 🖄 🖆 🗶 😃 57-1200 🔍 🖪 📳 🎝 🛨 (주 🛎 🔴 🔳 🔢 🖃 🔛 |                                                            |            |           |           |         |                         |            |                    | S7-F                 | LCSIM V     | 14 |
|                                                               | Project tree                                               |            | CPU 1215  |           | PII 121 | 5C [CPU 1215C DC/DC/DC] |            |                    |                      |             | X  |
|                                                               |                                                            |            |           |           |         |                         |            |                    |                      |             |    |
|                                                               |                                                            |            |           |           |         | <u> </u>                |            |                    |                      |             |    |
|                                                               |                                                            | <b>III</b> | CPU_12150 | C [CPU 12 | 215C]   | 🔽 💪 🛄 🔍 ± 🛛 🗄           | 3          | Addresses          |                      |             |    |
| Ě                                                             |                                                            |            |           |           |         |                         | ^          | Name               | Address              | Display for |    |
| Ĕ                                                             | ▼ 🔄 CPU_1215C                                              |            |           |           |         |                         |            |                    | %IW64:P              | DEC         | ^  |
| E                                                             | 🔻 🚰 CPU_1215C [CPU 1215C DC/DC/DC]                         | 4          |           |           |         | 55                      |            |                    | %IW66:P              | DEC         |    |
| 8                                                             | Device configuration                                       |            |           |           |         | S                       |            |                    | %QW64:P              | DEC         |    |
| 8                                                             | 🕨 🔚 SIM tables                                             |            |           |           |         | C <sup>o</sup>          |            |                    | %QW66:P              | DEC         |    |
| e l                                                           | Sequences                                                  |            |           |           |         |                         |            |                    | %I0.0:P              | Bool        |    |
|                                                               |                                                            |            |           | _         | _       |                         |            |                    | %IO.1:P              | Bool        |    |
|                                                               |                                                            |            | 103       | 102       | 101     | 1                       |            |                    | %I0.2:P              | Bool        |    |
|                                                               |                                                            | k,         | _0        |           |         | 🔳 🗹                     |            |                    | %I0.3:P              | Bool        |    |
|                                                               |                                                            |            |           |           |         | 2007 Sec. 1             |            |                    | %I0.4:P              | Bool        |    |
|                                                               |                                                            |            |           |           |         | SILVILLAS               | 4          |                    | %I0.5:P              | Bool        |    |
|                                                               |                                                            |            |           |           |         |                         |            |                    | %IO.6:P              | Bool        |    |
|                                                               |                                                            |            |           |           |         |                         | - <u>-</u> |                    | %I0.7:P              | Bool        |    |
|                                                               |                                                            |            |           |           |         | CCCCCC                  |            |                    | %I1.0:P              | Bool        |    |
|                                                               |                                                            |            |           |           |         |                         |            |                    | %I1.1:P              | Bool        |    |
|                                                               |                                                            |            |           |           |         | 66                      |            |                    | %I1.2:P              | Bool        |    |
|                                                               |                                                            |            |           |           |         |                         |            |                    | %I1.3:P              | Bool        |    |
|                                                               |                                                            |            |           |           |         |                         |            |                    | %I1.4:P              | Bool        |    |
|                                                               |                                                            |            |           |           |         |                         |            |                    | %I1.5:P              | Bool        |    |
|                                                               |                                                            |            |           |           |         |                         |            |                    | %Q0.0:P              | Bool        |    |
|                                                               |                                                            |            |           |           |         |                         |            |                    | %Q0.1:P              | Bool        |    |
|                                                               |                                                            |            |           |           |         |                         |            |                    | %Q0.2:P              | Bool        |    |
|                                                               |                                                            |            |           |           |         |                         | ~          |                    | %Q0.3:P              | Bool        | ~  |
|                                                               |                                                            |            | < 11 3    | 100%      | 6       |                         | 2          | <                  |                      | >           |    |
| 66                                                            | CPU_1215C                                                  |            |           |           |         | 📑 🗸 Conne               | ected to ( | CPU_1215C, via add | ress I               |             |    |
|                                                               |                                                            |            |           |           |         |                         |            |                    |                      |             |    |

#### Nota:

Puesto que se trata de una simulación, en este caso no se pueden detectar errores en la configuración hardware.

## 7.8 Archivado del proyecto

→ Para archivar el proyecto, vaya a la opción de menú → "Project" (Proyecto) y seleccione la opción → "Archive..." (Archivar).

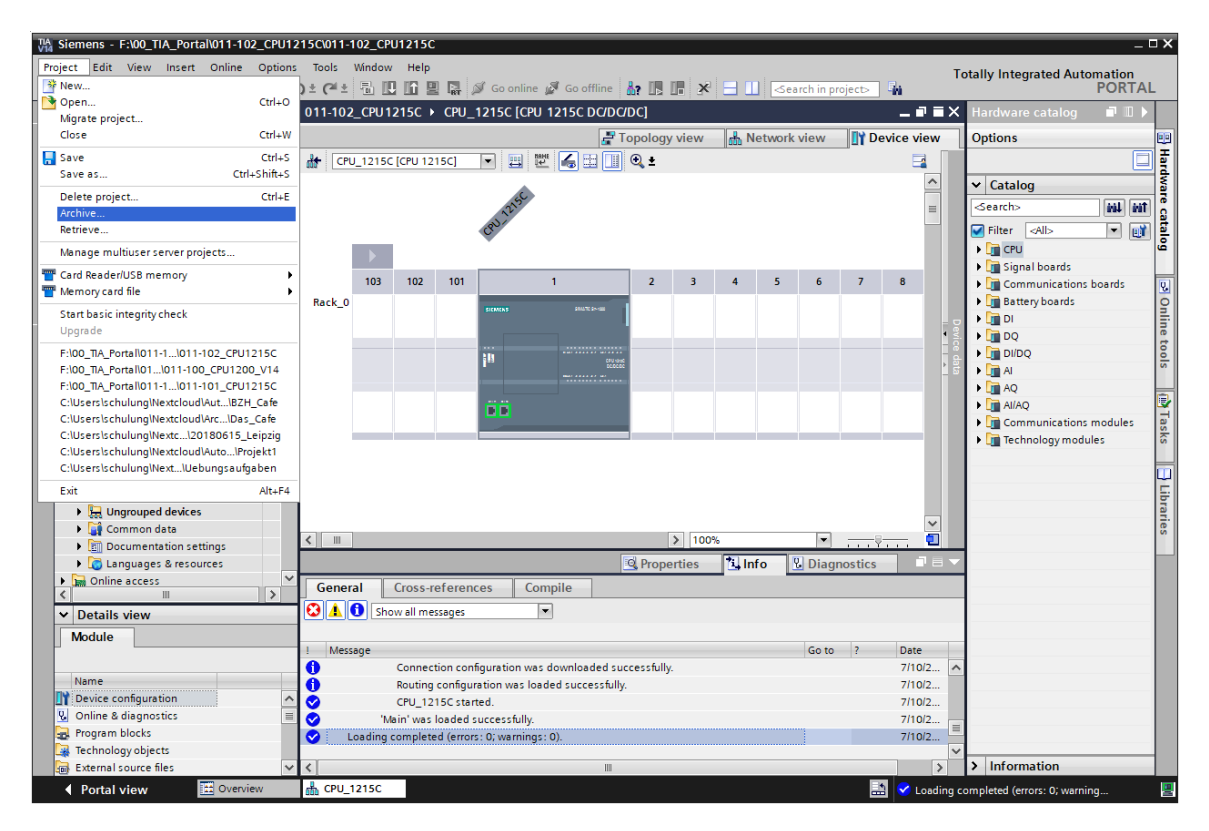

 $\rightarrow$  Confirme la consulta sobre si desea guardar el proyecto haciendo clic en  $\rightarrow$  "Yes" (Sí).

| Archive | project (0104:000006)                                                                                                    | × |
|---------|----------------------------------------------------------------------------------------------------|---|
| 4       | Save project?<br>The last saved project is archived. Do you want to save the project before<br>archiving to create a backup copy of the current changes? |   |
|         | Yes No                                                                                                    |   |

→ Seleccione la carpeta en la que desee archivar el proyecto y guárdelo con tipo de archivo "TIA Portal project archives" (Archivos de proyecto del TIA Portal). (→ "Archivos de proyecto del TIA Portal" → "SCE\_ES\_011-102\_Hardware Configuration\_S7-1215C..." → "Save" (Guardar))

## 7.9 Lista de comprobación

| N.º | Descripción                                                     | Comprobado |
|-----|-----------------------------------------------------------------|------------|
| 1   | Se ha creado el proyecto.                                       |            |
| 2   | Slot 1: CPU con la referencia correcta                          |            |
| 3   | Slot 1: CPU con la versión de firmware correcta                 |            |
| 4   | Área de direcciones de las entradas digitales, correcta         |            |
| 5   | Área de direcciones de las salidas digitales, correcta          |            |
| 6   | Área de direcciones de las entradas analógicas, correcta        |            |
| 7   | La configuración hardware se ha compilado sin mensajes de error |            |
| 8   | La configuración hardware se ha cargado sin mensajes de error   |            |
| 9   | El proyecto se ha archivado correctamente                       |            |

## 8 Información adicional

Para familiarizarse más con los equipos y profundizar conocimientos, dispone de información adicional como, p. ej. Getting Started (primeros pasos), vídeos, tutoriales, aplicaciones, manuales, guías de programación y versiones de prueba del software y el firmware, todo en el siguiente enlace:

#### www.siemens.com/sce/s7-1200

#### Vista previa "Información adicional"

- Getting Started, Videos, Tutorials, Apps, Handbücher, Trial-SW/Firmware
  - ↗ TIA Portal Videos
  - TIA Portal Tutorial Center
  - > Getting Started
  - ↗ Programmierleitfaden
  - Leichter Einstieg in SIMATIC S7-1200
  - > Download Trial Software/Firmware
  - ↗ Technische Dokumentation SIMATIC Controller
  - ↗ Industry Online Support App
  - TIA Portal, SIMATIC S7-1200/1500 Überblick
  - ↗ TIA Portal Website
  - ↗ SIMATIC S7-1200 Website
  - ↗ SIMATIC S7-1500 Website

#### Más información

Siemens Automation Cooperates with Education siemens.com/sce

Documentación didáctica / para cursos de formación de SCE siemens.com/sce/documents

Paquetes para instructores de SCE siemens.com/sce/tp

Personas de contacto de SCE siemens.com/sce/contact

Digital Enterprise siemens.com/digital-enterprise

Industrie 4.0 siemens.com/future-of-manufacturing

Totally Integrated Automation (TIA) **siemens.com/tia** 

TIA Portal siemens.com/tia-portal

Controladores SIMATIC siemens.com/controller

Documentación técnica de SIMATIC siemens.com/simatic-docu

Industry Online Support support.industry.siemens.com

Catálogo de productos y sistema de pedidos online Industry Mall **mall.industry.siemens.com** 

Siemens AG Digital Factory Postfach 4848 90026 Nürnberg Alemania

Sujeto a cambios sin previo aviso; no nos responsabilizamos de posibles errores. © Siemens AG 2018

siemens.com/sce